### ✓ RPS 고정가격계약 경쟁입찰 신청시 주의사항 (필독)

- 고정가격계약 경쟁입찰 참여서는 공고문에 안내된 용량구분별 접수기간 및 시간 (09:00 ~ 18:00) 동안에만 제출 가능하며, 접수시간(09:00 ~ 18:00) 외에는 신청서 저장만 가능합니다. 단, 토요일 · 일요일은 신청서 작성(수정) 및 저장, 제출이 불가능합니다.
- 제출 완료한 입찰 참여서는 일체 수정이 불가 하며, 입찰가격 등 신청부분의
   기재 오류를 이유로 접수 마감시간 전까지 입찰참여 취소 의사를 서면으로 제출하는
   경우는 해당 입찰 참여서를 취소할 수 있습니다.
   단, 취소의사를 표시한 입찰참여자는 해당 입찰에 다시 참여할 수 없습니다.
- 신청기간 내에 작성중 또는 미제출 입찰 신청서는 평가에서 제외 됩니다.
- 동 매뉴얼은 신재생에너지센터 공고 제2018-7호" (2018년 6월 29일)
   "공급인증서 발급 및 거래시장 운영에 관한 규칙"기준으로 작성되었으며,
   시스템 변경 등의 사유로 매뉴얼과 달리 적용될 수 있습니다.

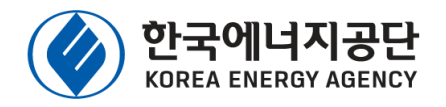

# 고정가격계약 경쟁입찰 신청 매뉴얼

2019년 4월

한국에너지공단 신ㆍ재생에너지센터 RPS사업실

(VER 3.0)

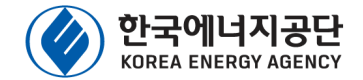

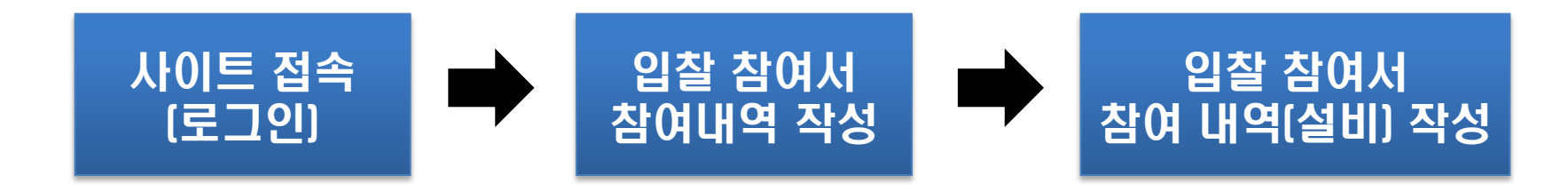

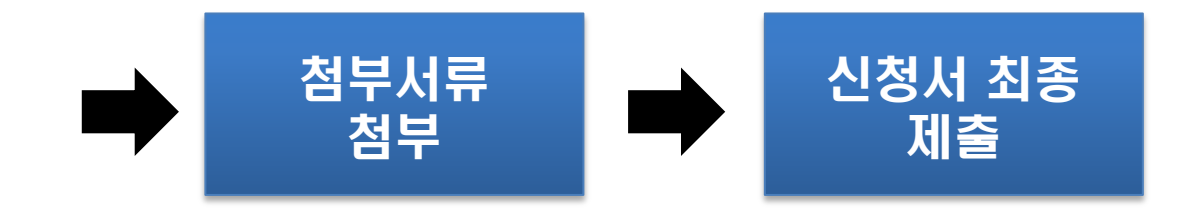

# 2. 고정가격계약 경쟁입찰 시스템 접속방법

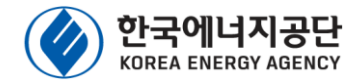

#### ※ 신청사이트 주소 : http://nrbpm.kemco.or.kr/Biz\_07/MLogin.aspx

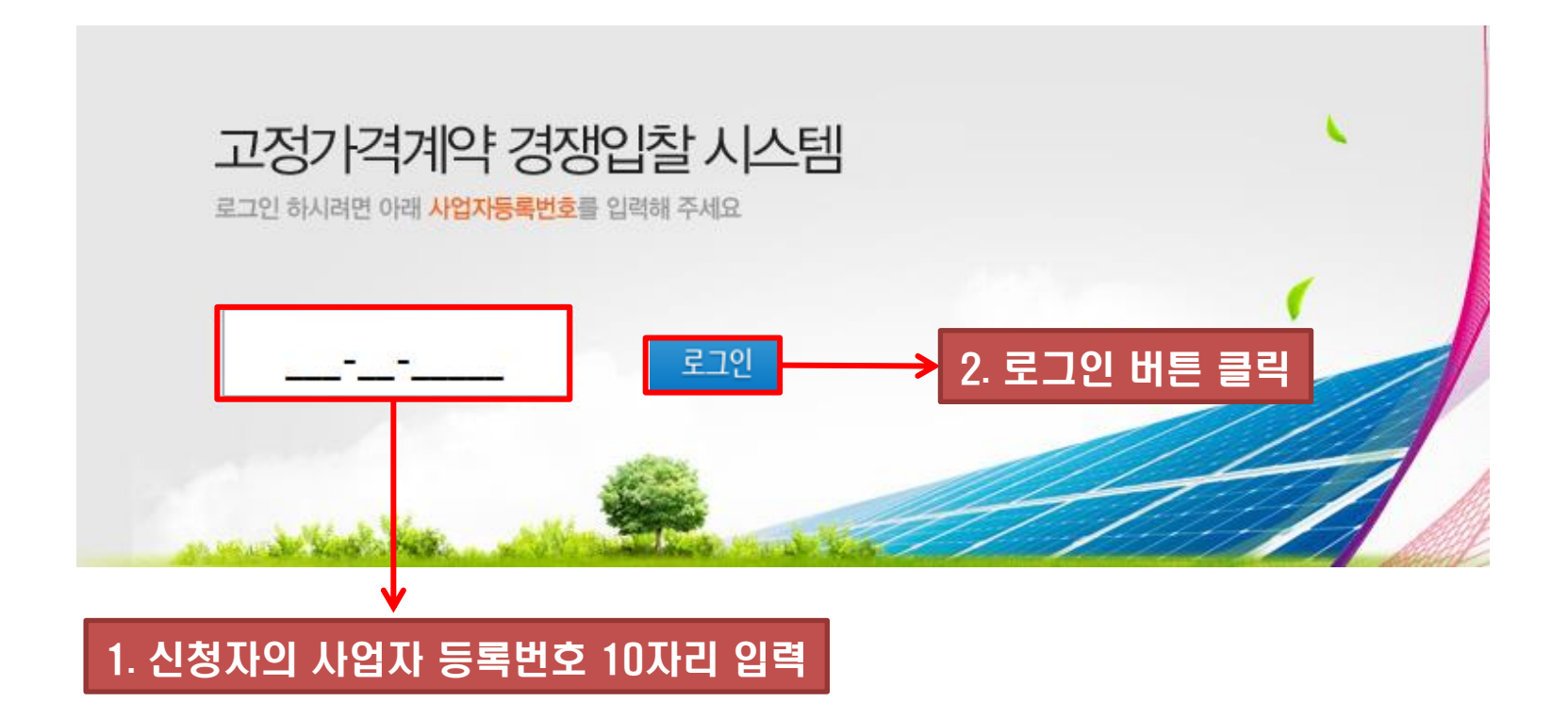

# 2. 고정가격계약 경쟁입찰 시스템 접속방법

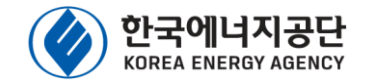

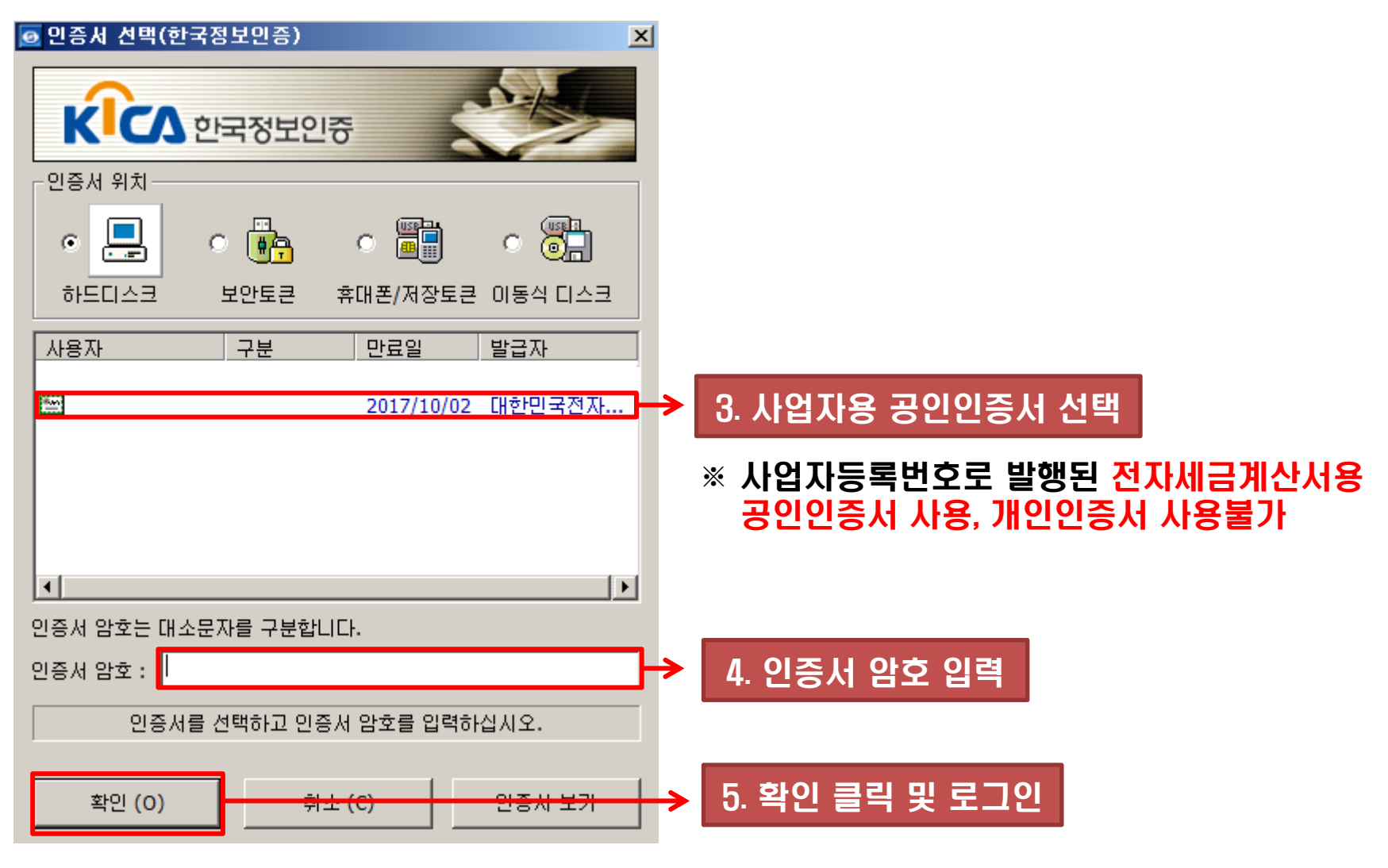

#### ※ (주의) 한국에너지공단에서는 개인의 공인인증서를 요구하지 않습니다.

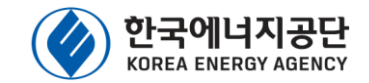

| 고정가격          | 격 계의     | <b>약경</b> 쟁                                                                                | 입찰 신청        |        |      |         |             |          | white  |               | ~   |
|---------------|----------|--------------------------------------------------------------------------------------------|--------------|--------|------|---------|-------------|----------|--------|---------------|-----|
| ∝ 생성일자        | 2018-0   | 01-01 🔻 ~                                                                                  | 2018-04-04 🔻 | □ 진행상태 | 전체   | ▼ ■발전소명 |             |          |        | <u>김역</u> 신규신 | 청   |
| 질 고정가격계       | 약경쟁입     | 찰 참여목록                                                                                     | ŧ            |        |      |         |             |          |        |               |     |
| 선정여부          | 출력       | 참여서                                                                                        | 생성일자         | 제출일시   | 진행상태 | 발전소     | 8           | 발전사업허가번호 | 발전허가용량 | 발전사업허가일       |     |
|               |          |                                                                                            |              |        |      |         | 조회할 내역이 존재히 | 하지 않습니다. |        |               |     |
| <             |          |                                                                                            |              |        |      |         |             |          |        |               | >   |
| Page 1 of O ( | 0 items) | <li><li><li><li><li><li><li><li><li><li></li></li></li></li></li></li></li></li></li></li> | ) (>>)       |        |      |         |             |          |        | Page size: 1  | 5 - |
|               |          |                                                                                            |              |        | 6.   | 신규신청 흘  | 클릭 ←        |          |        |               |     |

※ 고정가격계약 경쟁입찰 참여서는 공고문에 안내된 용량구분별 접수기간 및 시간
 (09:00 ~ 18:00) 동안에만 제출 가능하며, 접수시간(09:00 ~ 18:00) 외에는 신청서
 저장만 가능합니다. 단, 토요일 · 일요일은 신청서 작성(수정) 및 저장, 제출이 불가능합니다.

※ 입찰 참여서 제출 전에는 수정이 가능 입찰 참여서 제출 후에는 입찰 신청서에 대한 수정이 일체 불가

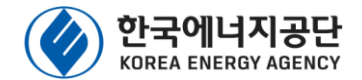

### 🖌 참여내역

참여내역 참여내역[설비] 첨부서류 및 제출

고정가격 경쟁입찰 참여서

| ව 참여자(소유자)                             |                                                          |                          |            |
|----------------------------------------|----------------------------------------------------------|--------------------------|------------|
| ★상호(법인명)                               |                                                          | *사업자등록번호                 | 1          |
| *대표자명                                  |                                                          | *전회번호                    |            |
| *이메일                                   |                                                          | *대표자 휴대폰번호               |            |
| * 주소(우편물 수령지)                          | 우편번호                                                     |                          |            |
| ව 담당자 정보                               |                                                          |                          |            |
| *담당자                                   |                                                          | *전회번호                    |            |
| 🖸 발전소                                  |                                                          |                          |            |
| 설비확인서 관리번호<br>(설비확인완료발전소해당)            | <b>•</b>                                                 | *발전소명                    |            |
| ※(설비확인 완료된 경우) 입출<br>※(설비확인 미완료된 경우) 설 | l에 참여하고자 하는 설비의 설비확인서 관리번호를 선택합<br>비확인서 관리번호를 선택하지 않습니다. | <u>ц</u> ц.              |            |
| * 소재지                                  | 우편번호                                                     |                          |            |
| ※도로명주소가 없는 경우 가장                       | 양 가까운곳의 도로명주소 선택후 뒷칸에 실제주소를 기입 비                         | 바랍니다                     |            |
| *발전사업허기번호                              | •                                                        | * 허가용량(kW)               |            |
| *발전사업허가일자                              | •                                                        | * 준공여부(사용전검사 여부)         | ○ 완료 ○ 미완료 |
| 사용전검사일(태양광)                            | •                                                        | 에너지저쟝설비(ESS) 입찰<br>*참여여부 | ○ 참여 ○ 미참여 |

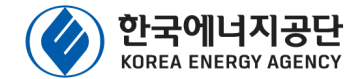

### 🖌 참여내역

#### 시공업체

| *업체명                                        |                               | * 사업자등록번호                | <del></del> |  |  |  |  |  |  |
|---------------------------------------------|-------------------------------|--------------------------|-------------|--|--|--|--|--|--|
| ※시공업체가 없는 경우 신청자의 상호 및 사업자 번호를 입력 하시기 바랍니다. |                               |                          |             |  |  |  |  |  |  |
| ∑ 참여내용(태양광)                                 |                               |                          |             |  |  |  |  |  |  |
| *입찰용량(태양광)                                  | KW                            | * 입찰가격(SMP+1REC가<br>* 격) | 원           |  |  |  |  |  |  |
| ※입찰가격은 SMP(1MWh기존                           | 전)와 REC가격의 합으로 기재             | ·                        |             |  |  |  |  |  |  |
| *기중치 구분                                     | ◎ 15년 3월12일 이전 가중치 적용 ◎ 15년   | 친 3월12일 이후 가중치 적용        |             |  |  |  |  |  |  |
|                                             | 🔲 건축물 등 기존시설물 이용 가중치, 1.0~1.5 | kW                       |             |  |  |  |  |  |  |
| * 발전소 입지 및 용량<br>* (해당 입지별 설치용량 기입)         | 🔲 수상태양광, 가중치 1.5              | kW                       |             |  |  |  |  |  |  |
|                                             | 🔲 일반부지 설치, 가중치 0.7~1.2        | kW                       |             |  |  |  |  |  |  |
| 건축물 용도                                      | <b>~</b>                      | 적용가중치                    | 신청내용에 따라 산정 |  |  |  |  |  |  |
| 일 참여내용(에너지저장장치                              | (ESS))                        |                          |             |  |  |  |  |  |  |

| 입찰용량(ESS 배터리)          | kWh                                                                                                    | 입찰용량(ESS PCS)                                                 | kW                              |
|------------------------|----------------------------------------------------------------------------------------------------|---------------------------------------------------------------|---------------------------------|
| 개인정보 수집 및 이용           |                                                                                                    |                                                               |                                 |
| 한국에너<br>시 본인의<br>동의를 : | 지공단(이하 "공단"이라 함) 홈페이지에서 수집하게 될 개인정<br>김 동의를 얻어야 하는 정보입니다. 이에 공단은 아래 내용과 같<br>거부할 수 있습니다. 다만, 이 경우 회원가입 및 제공 서비스에 기 | 보는 [개인정보보호법] 제15조에 띠<br>이 개인정보를 수집·이용하고자 합니<br>해한이 있을 수 있습니다. | ·라 개인정보의 수집,이용<br>.다. 홈페이지 이용자는 |
| [개인정.                  | 보의 처리 목적]                                                                                                    |                                                               | ~                               |

공단은 해당 업무동을 위해 개인정보를 수집,이용합니다. 수집된 개인정보는 정해진 목적 이외의 용도로는 이용되지 않으며, 수집

📃 위 약관에 동의합니다.

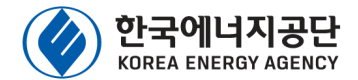

### 🖌 참여내역(설비)

| 참여내역 참여내역[설비] 첨부서류 및 제출                                                          |       |                   |           |            |           |       |                          |  |  |
|----------------------------------------------------------------------------------|-------|-------------------|-----------|------------|-----------|-------|--------------------------|--|--|
| 🔰 태양광 모듈(태양광 모듈은 인증받은 제품을 필수적으로 사용하여야 하며, 인증번호를 명확히 기입하여야함) 등록                   |       |                   |           |            |           |       |                          |  |  |
| 인증번호                                                                             | 순위    | 모델명               | 제조국       | 제조사        | 출력(W)     | 수량(매) | 총설치용량(KW)                |  |  |
| 조회할 내역이 존재하지 않습니다.<br>※ 설비확인 완료된 발전소의 경우 현재 설치된 인증제품 또는 향후 수리 등으로 변경할 인증제품 등록 바람 |       |                   |           |            |           |       |                          |  |  |
| 💟 태양광 인버터                                                                        |       |                   |           |            |           |       | 등록                       |  |  |
| 인증번호                                                                             | 순위    | 모델명               | 제조국       | 제조사        | 정격출력(KVA) | 수량(대) | 총설치용량 <mark>(KVA)</mark> |  |  |
| 조회할 내역이 존재하지 않습니다.                                                               |       |                   |           |            |           |       |                          |  |  |
| ※ 글바닥한 전묘원 일연오의 1                                                                | 8구 언제 | 글지원 건강제품 또는 양우 구매 | 네 공고도 변영을 | 신경제품 영국 마람 |           |       |                          |  |  |

#### ESS 배터리(에너지저장장치(ESS) 설치시에만 작성)

| 순위 | 모델명 | 제조국 | 제조사   | 형식                 | 용량 <mark>(kWh</mark> /모듈) | 수량(모듈/rack) | 랙수량(rack) | 총 설치용량(KWh) |  |  |  |  |  |  |
|----|-----|-----|-------|--------------------|---------------------------|-------------|-----------|-------------|--|--|--|--|--|--|
|    |     |     |       |                    |                           |             |           |             |  |  |  |  |  |  |
|    |     |     | 그 지 : | 조회할 내역이 존재하지 않습니다. |                           |             |           |             |  |  |  |  |  |  |

#### 🔟 ESS PCS(에너지저장장치(ESS) 설치시에만 작성)

| 순위 | 모델명 | 제조국 | 제조사          | 정격출력(kVA) | 수량 <b>(</b> 대 <b>)</b> | 출력시간(시간) | 총 설치용량(KVA) |
|----|-----|-----|--------------|-----------|------------------------|----------|-------------|
|    |     |     | 조회할 내역이 존재하7 | 「 않습니다.   |                        |          |             |

# 3. 입찰 신청서 작성방법(화면 구성)

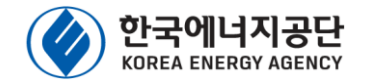

### 🖌 첨부서류 및 제출 (설비확인 완료 발전소)

참여내역 참여내역[설비] 첨부서류 및 제출

#### > 첨부파일등록

| 필수여부       | 파일구분                                                                                                    | 파일명                       | 선택 |
|------------|----------------------------------------------------------------------------------------------------|---------------------------|----|
| 필수         | 사업내역서 1부 (공고문 별첨 서식 이용, 모든 발전소 제출 필수)                                                                   |                           | 등록 |
| 선택         | 공급인증서 발급대상 설비확인서 1부 (신재생에너지 공급인증서<br>및 설비확인 신청서는 불인정, 설비확인 완료된 발전소 제출 필<br>수)                           |                           | 등록 |
| 선택         | 일반건축물대장 1부 (소유주 및 건축물 사용승인일 확인 가능한<br>자료, 건축물의 (임시)사용승인서는 불인정, 규칙 별표1에 따른<br>건축물 이용 발전소에 해당하는 경우 제출 필수) |                           | 비아 |
| 선택         | 시설물 확인서류 1부 (인허가 고시 등 관련 증빙서류, 규칙 별표<br>1에 따른 기존시설물 이용 발전소에 해당하는 경우 제출 필수)                              |                           | 등록 |
| 선택         | ESS 설비 시험성적서 1부 (축전지 및 전력변환장치(PCS) 각각<br>제출, 규칙 별표1에 따른 증빙 서류, 전력저장 설비(ESS)에 대해<br>입찰에 참여하는 경우 제출 필수)   |                           | 등록 |
| 선택         | 공사계획 인가 또는 신고 확인서류 1부 (지자체 공문 등 관련 증<br>빙서류, 임시필증은 불인정, 전력저장 설비(ESS)에 대해 입찰에<br>참여하는 경우 제출 필수)          |                           | 등록 |
|            |                                                                                                    |                           |    |
| × 01 SF SI | 아니 제주지 수정 분기들었으며, 제주 저 꼭 처부하면이 우승/                                                                      | d 미 상명해 따른 나르른 궤수없는지 하이비라 |    |

입찰 참여서 제출

#### 입찰 참여서 제출

#### ※ 입찰 참여서 제출시 수정 불가능하오니, 제출 전 꼭 첨부파일의 유효성 및 설명에 따른 서류를 제출하는지 확인바람

| 월구여부 | 파일구문                                                                                                    | 파원업 | 신택         |
|------|----------------------------------------------------------------------------------------------------|-----|------------|
| 필수   | 사업내역서 1부 (공고문 별점 서식 이용, 모든 발전소 제출 필수)                                                                       |     | 등록         |
| 선택   | 발전사업 허가증 1부 (임시허가증 불인증, 미준공 발전소 또는<br>설비확인 미완료 발전소 제출 필수)                                                   |     | 등록         |
| 선택   | 사업자등록증 1부 (미준공 발전소 또는 설비확인 미완료 발전소<br>제출 필수)                                                                |     | 등록         |
| 선택   | 토지대장 또는 임야대장 1부 (미준공 발전소 또는 설비확인 미완<br>료 발전소 제출 필수)                                                         |     | 등록         |
| 선택   | 일반건축물대장 1부 (소유주 및 건축물 사용승인일 확인 가능한<br>자료, 건축물의 (임시)사용승인서는 불인정, 규칙 별표1에 따른<br>건축물 이용 발전소에 해당하는 경우 제출 필수)     |     | 등록         |
| 선택   | 시설물 확인서류 1부 (인허가 고시 등 관련 증빙서류, 규칙 별표<br>1에 따른 기존시설물 이용 발전소에 해당하는 경우 제출 필수)                                  |     | 등록         |
| 선택   | 사용전검사확인증 1부 (사용전검사확인서는 불인정, 미준공 발<br>전소 또는 설비확인 미완료 발전소 중 사용전검사 완료된 발전소<br>제출 필수 )                          |     | 등록         |
| 선택   | ESS 설비 시험성적서 1부 (축전지 및 전력변환장치(PCS) 각각<br>제출, 규칙 별표1에 따른 증빙 서류, 전력저장 설비(ESS)에 대해<br>입찰에 잠여하는 경우 제줄 필수)       |     | 등록         |
| 선택   | 공사계획 인가 또는 신고 확인서류 1부 (지자체 공문 등 관련 증<br>빙서류, 임시필증은 불인정, 전력저장 설비(ESS)에 대해 입찰에<br>참여하는 경우 제출 필수)              |     | 등록         |
| 선택   | 개발형위 허가 확인서류 1부 (지자체 공문 등 관련 증빙 서류, 임<br>시필증은 불인정, 미준공 발전소 또는 설비확인 미완료 발전소<br>중 태양광 입찰용량이 3MW이상인 발전소 제출 필수) |     | 5 <u>8</u> |

# 🖌 첨부서류 및 제출 (미준공 또는 설비확인 미완료 발전소)

참여내역 참여내역[설비] 첨부서류 및 제출

#### 🖸 첨부파일등록

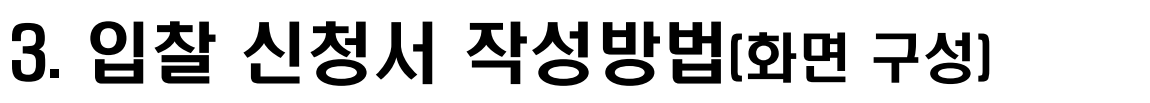

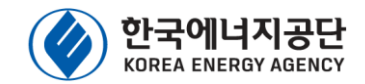

한국에너지공단 KOREA ENERGY AGENCY

**참여내역** 참여내역[설비] 첨부서류 및 제출

고정가격 경쟁입찰 참여서

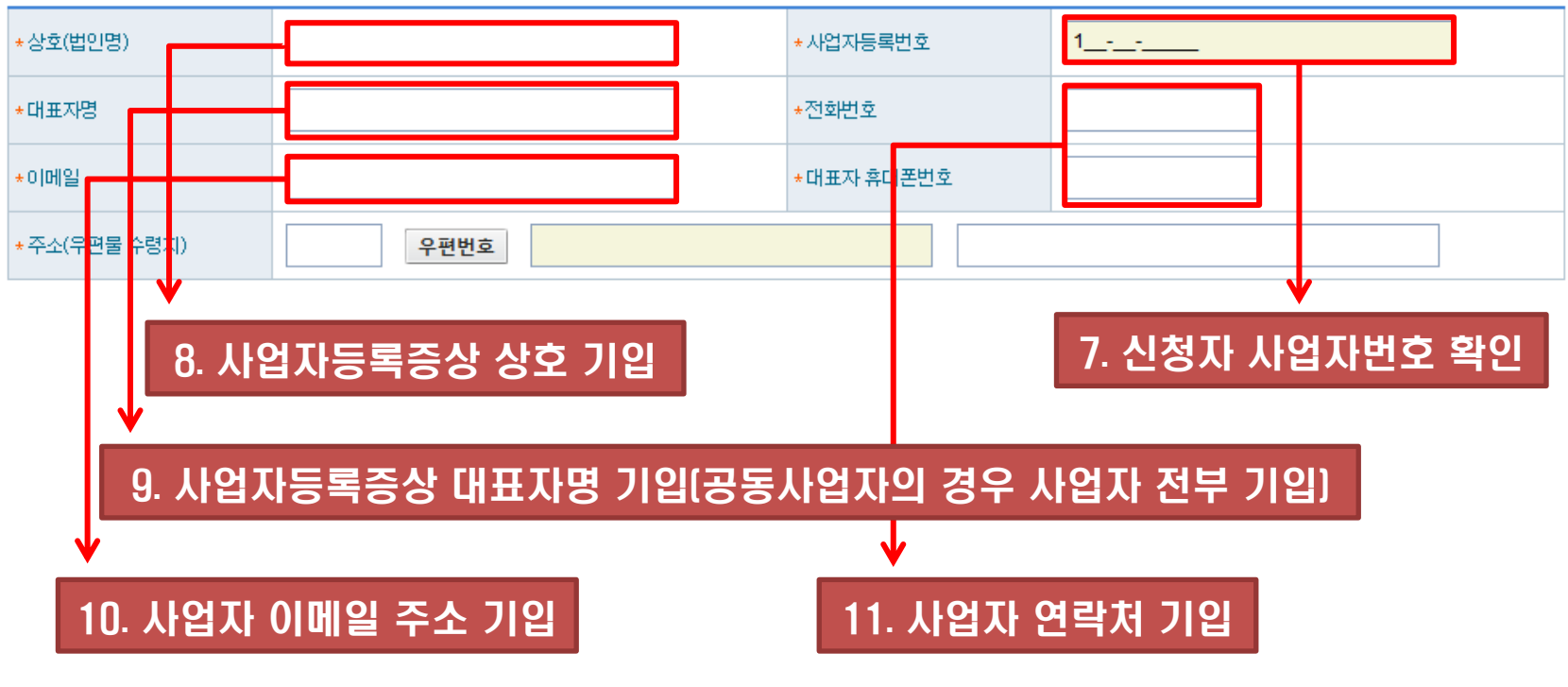

일 참여자(소유자)

- ※ 이메일 등 연락처 정보는 선정 결과 송부 등 신청인과의 연락을 위한 자료로 시공업체 등이 아닌 실제 소유주의 정보 기입
- ※ 이메일 등 연락처 정보의 오기, 타인의 정보 기입으로 인한 피해발생시 책임은 대표자에게 있음으로 유의하시기 바람

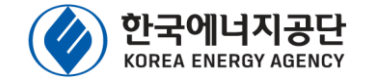

**참여내역** 참여내역[설비] 첨부서류 및 제출

고정가격 경쟁입찰 참여서

참여자(소유자)

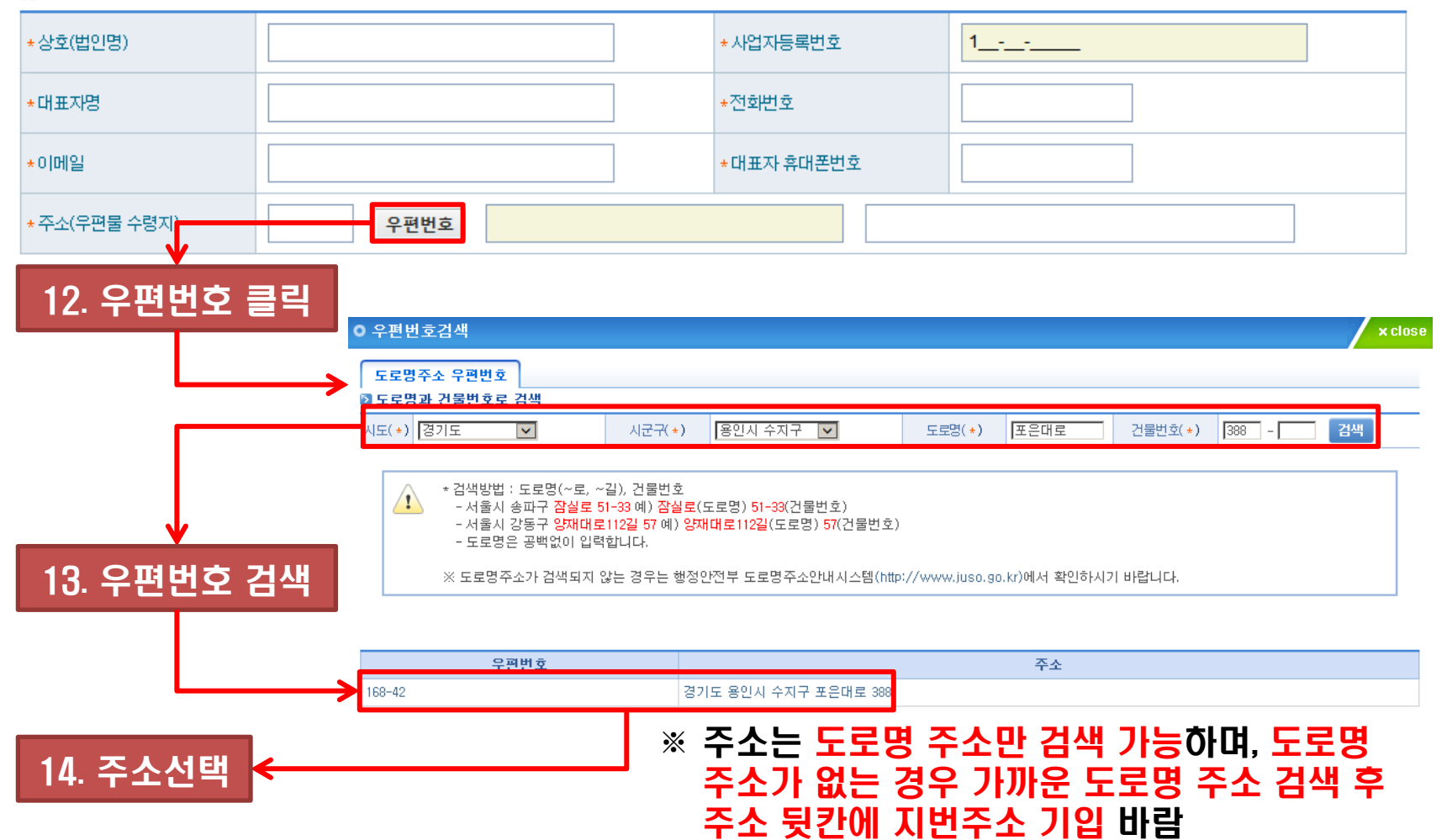

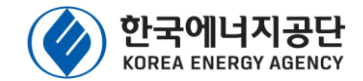

#### 🔁 담당자 정보

| *담당자                                   |                                                                                              |                      | *전화번호                    |      |       |        |  |  |
|----------------------------------------|----------------------------------------------------------------------------------------------|----------------------|--------------------------|------|-------|--------|--|--|
| ⊇ 발전소                                  |                                                                                              |                      |                          |      |       |        |  |  |
| 설비확인서 관리번호<br>(설비확인완료발전소 해당)           |                                                                                              | •                    | *발전소명                    |      |       |        |  |  |
| ※(설비확인 완료된 경우) 입ä<br>※(설비확인 미완료된 경우) 실 | ※(설비확인 완료된 경우) 입찰에 참여하고자 하는 설비의 설비확인서 관리번호를 선택합니다.<br>※(설비확인 미완료된 경우) 설비확인서 관리번호를 개택하지 않습니다. |                      |                          |      |       |        |  |  |
| * 소재지                                  | 우편번                                                                                          | ō.                   |                          |      |       |        |  |  |
| ※도로명주소가 없는 경우 가                        | 장 가까운곳의 도로명주                                                                                 | ≿ 선택후 뒷칸에 실제주소를 기입 ⊨ | 바랍니다                     |      |       |        |  |  |
| *발전사업허가번호                              | •                                                                                            |                      | * 허가용량(kW)               |      |       |        |  |  |
| *발전사업허가일자                              | •                                                                                            |                      | * 준공여부(사용전검사 여부)         | 0 완  | e O   | 미완료    |  |  |
| 사용전검사일(태양광)                            | -                                                                                            |                      | 에너지저장설비(ESS) 입찰<br>*참여여부 | 이 참  | H O   | 미참여    |  |  |
|                                        |                                                                                              | /                    |                          |      | /     |        |  |  |
| 15                                     | 5. 신청서 작성                                                                                    | 성 담당자 기입             | 16. 신청서                  | 작성 [ | 달당자 영 | 연락처 기입 |  |  |

### ※ 신청서 작성담당자가 사업주 본인일 경우 사업주 본인 성함과 연락처 기입

※ 담당자 정보는 실제 신청인이 누구인지 확인하기 위한 자료임

※ 설비확인서 관리번호 유무에 따라 신청 방법이 달라짐

17. 설비확인서 관리번호 선택

- ※ 동일한 설비확인서 관리번호로는 신청서 중복 제출이 불가능함, 선택시 주의바람
- ※ 설비확인이 진행중이거나 발전사업허가증만 소지한 사업자는 미입력
- ※ 설비확인서 관리번호는 설비확인 완료된 발전소의 사업자가 해당 사업자번호로 로그인시 선택 가능

|                                |                                                                                              | * 2 4 2 4                 |            |  |  |  |  |  |  |
|--------------------------------|----------------------------------------------------------------------------------------------|---------------------------|------------|--|--|--|--|--|--|
| 2<br>알 발전소                     |                                                                                              |                           |            |  |  |  |  |  |  |
| 설비확인서 관리번호<br>(설비확인완료발전소해당)    | -                                                                                            | *발전소명                     |            |  |  |  |  |  |  |
| ※(설비확인 완료된 경우<br>※(설비확인 미완료된 경 | ※(설비확인 완료된 경우, 입찰에 참여하고자 하는 설비의 설비확인서 관리번호를 선택합니다.<br>※(설비확인 미완료된 경우) 설비확인서 관리번호를 선택하지 않습니다. |                           |            |  |  |  |  |  |  |
| * 소재지                          | 우편번호                                                                                         |                           |            |  |  |  |  |  |  |
| ※도로명주소가 없는 경우                  | 가장 가까운곳의 도로명주소 선택후 뒷칸에 실제주소를 기입 비                                                            | H랍니다                      |            |  |  |  |  |  |  |
| *발전사업허기번호                      |                                                                                              | * 허가용량(kW)                |            |  |  |  |  |  |  |
| *발전사업허가일자                      | · · ·                                                                                        | * 준공여부(사용전검사 여부)          | ○ 완료 ○ 미완료 |  |  |  |  |  |  |
| 사용전검사일(태양광)                    | <b>•</b>                                                                                     | →에너지저장설비(ESS) 입찰<br>*참여여부 | ○ 참여 ○ 미참여 |  |  |  |  |  |  |
|                                | ,                                                                                            |                           |            |  |  |  |  |  |  |

• 저 하버 ㅎ

## 4. 입찰 신청서 작성방법(참여내역 작성)

🖸 담당자 정보

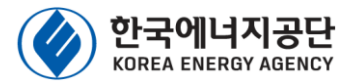

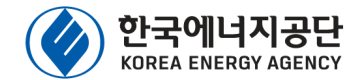

### ✓ 설비확인서 관리번호가 있는 발전소의 경우 (①)

- ※ 설비확인서 관리번호가 있는 발전소란? 해당발전소가 RPS 대상설비로 설비확인이 완료되어 설비확인서가 발급된 발전소
- ※ 어떻게 신청하나요? 입찰 신청서에 설비확인서 관리번호를 선택시 설비확인된 발전소 정보가 자동기입되며, 누락된 정보를 추가 기입 및 자동기입된 정보를 재확인하여 신청
- ※ 설비확인 관리번호가 존재하는 발전소는 가중치 적용 시점 기준별 발전소 입지 및 용량 기준이 자동 설정됩니다.
- ✓ 설비확인서 관리번호가 없는 발전소의 경우 [2]
  - ※ 설비확인서 관리번호가 없는 발전소란? RPS 대상설비로 설비확인이 진행중이거나 발전사업허가증만으로 신청하려는 발전소
  - ※ 어떻게 신청하나요? 신청서에 발전소 정보를 직접기입하여 신청
  - ※ 설비확인 관리번호가 존재하지 않는 발전소는 가중치 적용 시점 기준별 발전소 입지 및 용량 기준이 자동 설정(15년 3월 12일 이후 가중치적용)됩니다.

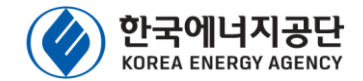

### ✔ 설비확인서 관리번호가 있는 발전소의 경우 [①]

#### 한전소

| 설비확인서 관리번호<br>(설비확인완 <mark>료발전소 해당)</mark>                                                                |                                  | *발전소명                                 |            |  |  |  |  |  |
|----------------------------------------------------------------------------------------------------|----------------------------------|---------------------------------------|------------|--|--|--|--|--|
| ※(설비확인 <mark>완료된 경우) 입찰에 참여하고자 하는 설비의 설비확인서 관리번호를 선택합니다.</mark><br>※(설비확인 미완료된 경우) 설비확인서 관리번호를 선택하지 않습니다. |                                  |                                       |            |  |  |  |  |  |
| *소재지                                                                                                    | 우편번호                             |                                       |            |  |  |  |  |  |
| ※도로명주4가 없는 경우 가                                                                                           | 장 가까운곳의 도로명주소 선택후 뒷칸에 실제주소를 기입 비 | 바랍니다                                  |            |  |  |  |  |  |
| *발전사업허기번호                                                                                                 | <b>T</b>                         | * 허가용량(kW)                            |            |  |  |  |  |  |
| *발전사업허 <mark>가</mark> 일자                                                                                  | ·                                | * 준공여부(사용전검사 여부)                      | ○ 완료 ○ 미완료 |  |  |  |  |  |
| 사용전검사일(태양광)                                                                                               | <b>•</b>                         | 에너지저장설비(ESS) 입찰<br>*참여여부              | ○ 참여 ○ 미참여 |  |  |  |  |  |
| V                                                                                                    |                                  | · · · · · · · · · · · · · · · · · · · |            |  |  |  |  |  |

| (1)-1 | 설비할인서 | 과기번호 | 서택 |
|-------|-------|------|----|
|       | 김미국간지 |      |    |

①-2. 자동기입되는 설비정보 확인

※ 누락된 정보는 직접 기입

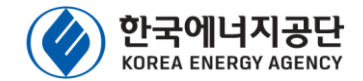

### ✔ 설비확인서 관리번호가 있는 발전소의 경우 (①)

| 한 발전 소                              |                                                          |                          |                                     |
|-------------------------------------|----------------------------------------------------------|--------------------------|-------------------------------------|
| 설비확인서 관리번호<br>(설비확인완료발전소 해당)        | PV15-R-                                                  | *발전소명                    | 태양광발전소                              |
| ※(설비확인 완료된 경우) (<br>※(설비확인 미완료된 경우  | 입찰에 참여하고자 하는 설비의 설비확인서 관리번호를<br>) 설비확인서 관리번호를 선택하지 않습니다. | 를 선택합니다.                 |                                     |
| * 소재지                               | 우편번호                                                     |                          |                                     |
| ※도로명주소가 없는 경우                       | 가장 가까운곳의 도로명주소 선택후 뒷칸에 실제주소                              | 를 기입 바랍니다                |                                     |
| *발전사업허기번호                           | 총남 🔻 호                                                   | *히가용량(kW)                | 99                                  |
| *발전사업허가일자                           | 2015 🗸                                                   | * 준공여부(사용전검사 여부)         | <ul> <li>완료</li> <li>미완료</li> </ul> |
| 사용전검사일(태양광)                         | 2015 🗸                                                   | 에너지저장설비(ESS) 입찰<br>*참여여부 | O 참여 O 미참여                          |
| 💟 시공업체                              |                                                          |                          | ·                                   |
| *업체명                                | (주)                                                      | * 사업자등록번호                |                                     |
| ※시공업체가 없는 경우 신                      | 청자의 상호 및 사업자 번호를 입력 하시기 바랍니다.                            |                          |                                     |
| D 참여내용(태양광)                         |                                                          |                          |                                     |
| *입찰용량(태양광)                          | 99.18 KW                                                 | * 입찰가격(SMP+1REC가<br>격)   | <u>-</u> ව                          |
| ※입찰가격은 SMP(1MWh                     | 기준)와 REC가격의 합으로 기재                                       |                          |                                     |
| * 가중치 구분                            | ○ 15년 3월12일 이전 가중치 적용 🔍                                  | 15년 3월12일 이후 가중치 적용      |                                     |
|                                     | ☑ 건축물 등 기존시설물 이용 가중치, 1.0~1.5                            | 99.18 <sup>KW</sup>      |                                     |
| * 발전소 입지 및 용량<br>* (해당 입지별 설치용량 기입) | 🔲 수상태양광, 가중치 1.5                                         | kw                       |                                     |
|                                     | 🔲 일반부지 설치, 가중치 0.7~1.2                                   | KW                       |                                     |
|                                     |                                                          |                          |                                     |

※ 자동 기입되는 발전소 설비정보가 틀린 경우 직접 수정 후 저장(단, 가중치 등은 수정 불가)

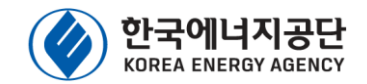

### 🖌 설비확인서 관리번호가 <mark>있는</mark> 발전소의 경우 🛈

참여내용(태양광)

| *입찰용량(태양광)                        | 99.18 KW                        | * 입찰가격(SMP+1REC가<br>* 격) | 8                                       |
|-----------------------------------|---------------------------------|--------------------------|-----------------------------------------|
| ※입찰가격은 SMP(1MWh기)                 | 준)와 REC가격의 합으로 기재               |                          |                                         |
| * 가중치 구분                          | ◎ 15년 3월12일 이전 가중치 적용 💿         | 15년 3월12일 이후 가중치 적용      |                                         |
|                                   | ☑ 건축물 등 기존시설물 이용 가중치, 1.0~1.5   | 99.18 <sup>KW</sup>      |                                         |
| 발전소 입지 및 용량<br>* (해당 입지별 설치용량 기입) | 🔲 수상태양광, 가중치 1.5                | kW                       |                                         |
|                                   | 🔲 일반부지 설치, 가중치 0.7~1.2          | kW                       |                                         |
| 건축물용도                             | · · ·                           | 적용가중치                    | 1.500000000                             |
| V                                 |                                 | V                        |                                         |
| ①-4. 설비확인<br>용도 선택                | 가중치 유형에 따라 건축물<br>백건축물 가중치 대상시) | 1-                       | -3. 입찰에 참여하고자 하는<br>입찰가격(SMP+1REC가격) 기일 |

- ※ 입찰가격은 SMP+1REC가격을 입력, 공고 기준에 따라 평가됨(SMP는 1MWh기준임)
- ※ 입찰가격 작성시 금액 및 단위 주의 바람
- ※ 입찰가격과 관련하여 사업자의 오기입을 차단하기위해 1만원 이하 입찰가격 작성시 안내창 출력됨, 1만원 이하로 작성코자 하는 사업자는 공단에 직접 문의 바람)

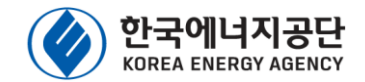

### 🖌 설비확인서 관리번호가 없는 발전소의 경우 (②)

한전소

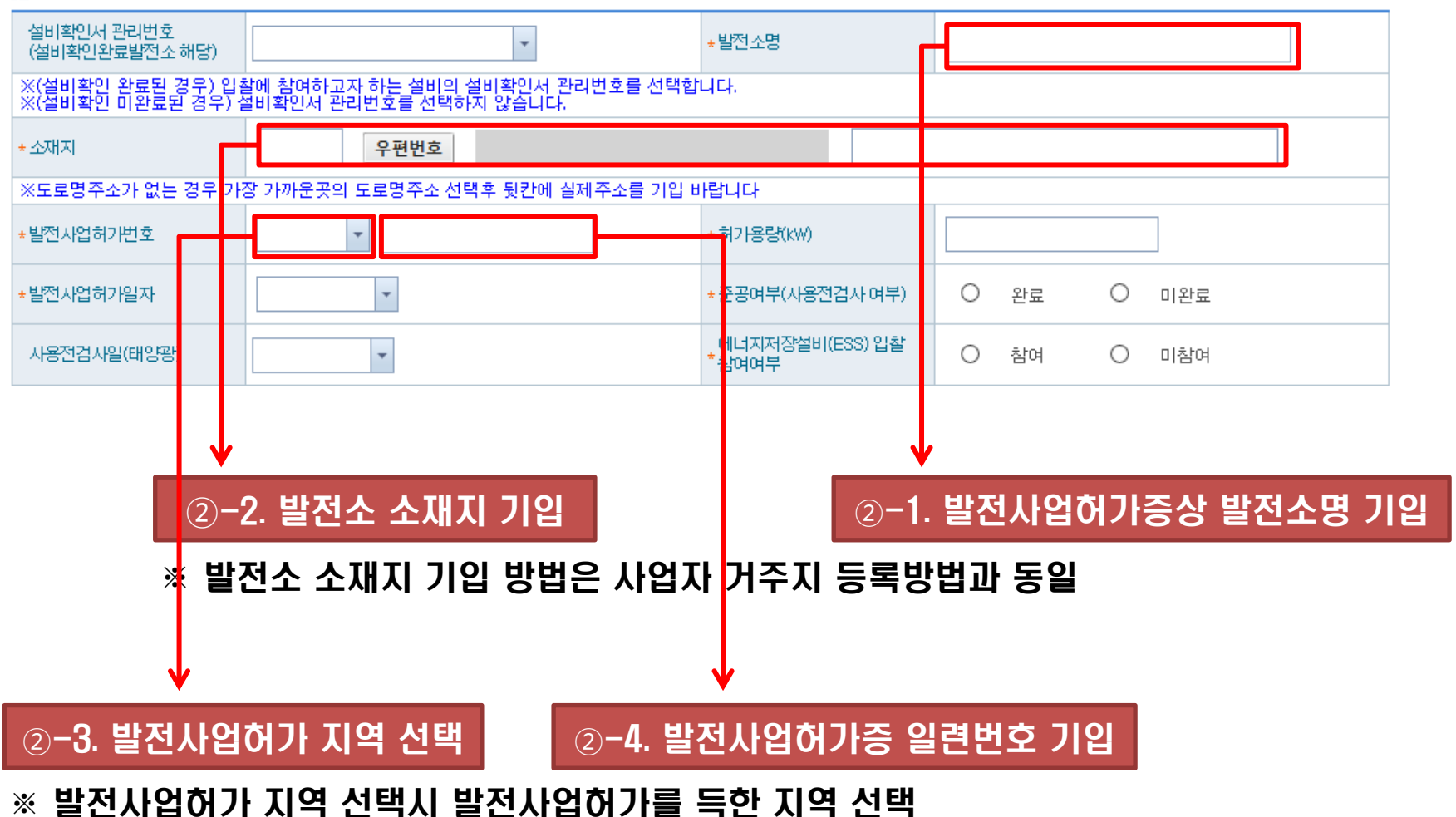

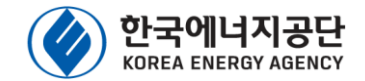

### ✔ 설비확인서 관리번호가 없는 발전소의 경우 [②]

한전소

| 설비확인서 관리번호<br>(설비확인완료발전소 해당)           | •                                                         | *발전소명                         |                     |                    |                              |
|----------------------------------------|-----------------------------------------------------------|-------------------------------|---------------------|--------------------|------------------------------|
| ※(설비확인 완료된 경우) 입총<br>※(설비확인 미완료된 경우) 실 | 할에 참여하고자 하는 설비의 설비확인서 관리번호를 선택할<br>설비확인서 관리번호를 선택하지 않습니다. | 합니다.                          |                     |                    |                              |
| * 소재지                                  | 우편번호                                                      |                               |                     |                    |                              |
| ※도로명주소가 없는 경우 가?                       | ›<br>장 가까운곳의 도로명주소 선택후 뒷칸에 실제주소를 기업                       | 바랍니다                          |                     |                    |                              |
| ★발전사업허기번호                              | <b>•</b>                                                  | * 허가용량 <del>((///)</del>      |                     |                    |                              |
| *발전사업허가일자                              | -                                                         | * 준공여 <sup>부</sup> (사용전검사 여부) | 이 완료 (              | ○ 미완료              |                              |
| 사용정검사일(태양관)                            | -                                                         | 에너지지 장설비(ESS) 입찰<br>*참여여복     | O 참여 (              | ) 미참여              |                              |
|                                        |                                                           | •                             |                     |                    |                              |
| <b>2-6.</b>                            | 발전사업허가일 기입 🔹 💈 -                                          | -5. 발전사업허기                    | ·증상 허가용             | 량 기입               |                              |
| ※ 발전시<br>(변경(                          | 사업허가일은 최초 발전사업허기<br>허가를 득한 경우에도 최초로 별                     | 사일<br>발전사업허가를                 | 특한 날) 기입<br>,       |                    |                              |
| ②8. 사용전 <sup>3</sup>                   | 검사확인증의 (태양광)사용전검                                          | 넘사일 기입                        | ②−7. 준공 0           | 부 체크               |                              |
| ※ 발전사업허                                | 가증만 소지한 사업자는 미입력                                          | 벽 ※ 준공은 시<br>사용전검             | 용전검사(태영<br>사를 득한 설법 | 양광)를 기종<br>비의 경우 등 | <sup>준</sup> 으로 함,<br>준공으로 판 |

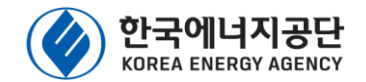

### ✓ 설비확인서 관리번호가 없는 발전소의 경우 [②]

#### [ 시공업체

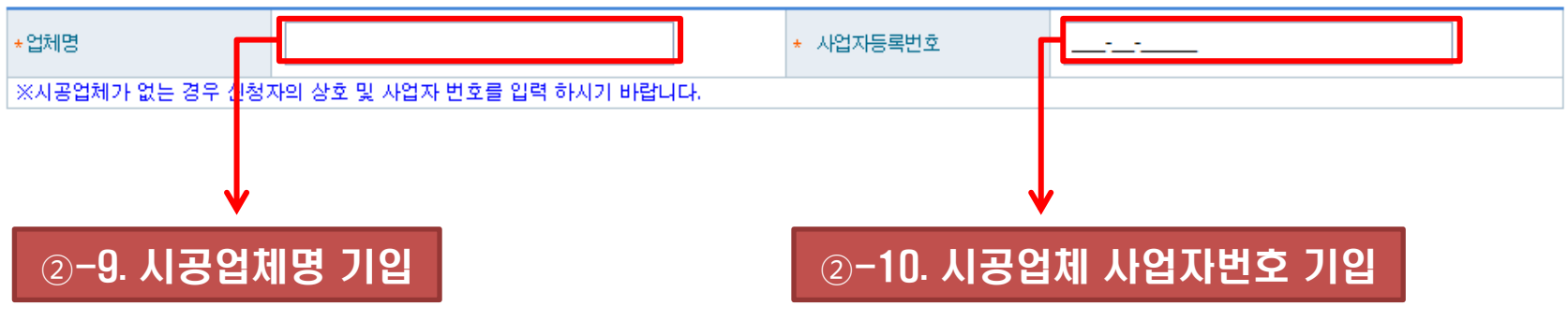

※ 시공업체가 정해지지 않았을 경우 발전소 대표자의 성명과 사업자 번호 기입

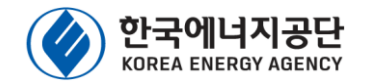

### 🖌 설비확인서 관리번호가 <mark>없는</mark> 발전소의 경우 (②)

#### 참여내용(태양광)

| *입찰용량(태양광)                       | 99.18 KW * 입찰가격(SMP+1<br>격)                                                                                                | REC가 원                                   |
|----------------------------------|----------------------------------------------------------------------------------------------------|------------------------------------------|
| ※입찰가격은 SMP(1MWr                  | 기준)와 REC가격의 합으로 기재                                                                                                    |                                          |
| * 기중치 구분                         | ◎ 15년 3월12일 이전 가중치 적용 ◎ 15년 3월12일 이후 가용                                                                                    | 중치 적용                                    |
| ↓발전소 입지 및 용량<br>*(해당 입지별 설치용량 기업 | <ul> <li>☑ 건축물 등 기존시설물 이용 가중치, 1.0~1.5</li> <li>99.18</li> <li>□ 수상태양광, 가중치 1.5</li> <li>□ 일반부지 설치, 가중치 0.7~1.2</li> </ul> | kW<br>kW                                 |
| 건축물 용도                           | ····································                                                                                       | 1.500000000                              |
| N                                |                                                                                                    | $\checkmark$                             |
| ②−11. 입찰어                        | 참여하고자 하는 태양광 용량 기입                                                                                                    | ②-12. 입찰에 참여하고자 하는<br>입찰가격(SMP+1REC가격)기입 |

- ※ 입찰용량은 태양광 발전소 실제 설치 용량(kW)
- ※ 입찰가격은 SMP+1REC가격을 적는 것으로 공고 기준에 따라 평가됨(SMP는 1MWh기준임)
- ※ 입찰가격 작성시 금액 및 단위 주의 바람
- ※ 사업자의 오기입을 막기위해 1만원 이하 입찰가격 작성시 안내창 출력됨, 1만원 이하로 작성코자 하는 사업자는 공단에 직접 문의 바람)

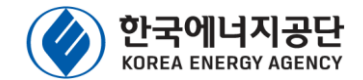

### ✔ 설비확인서 관리번호가 없는 발전소의 경우 (②)

#### 참여내용(태양광)

| *입찰용량(태양광)                    |           | 99.18 KW                                                                                                    | 입찰가격(SMP+1REC가<br>* 격)    | 원           |
|-------------------------------|-----------|----------------------------------------------------------------------------------------------------|---------------------------|-------------|
| ※입찰가격은 SMP                    | (1MWh2] 8 | 원)와 REC가격의 합으로 기재                                                                                           |                           |             |
| * 기중치 구분                      |           | ◎ 15년 3월12일 이전 가중치 적용 🛛 ම                                                                                   | 15년 3월12일 이후 가중치 적용       |             |
| _발전소 입지 및 용령<br>* (해당 입지별 설치용 | 량기입)      | <ul> <li>✓ 건축물 등 기존시설물 이용 가중치, 1.0~1.5</li> <li>□ 수상태양광, 가중치 1.5</li> <li>□ 일반부지 설치, 가중치 0.7~1.2</li> </ul> | 99.18 <sup>KW</sup><br>KW |             |
| 건축물 용도                        |           | <b>~</b>                                                                                                    | 적용가중치                     | 1.500000000 |
|                               |           |                                                                                                    |                           |             |

#### ②-13. 가중치 구분 선택(자동)

| 구분     | ·15년 3월 12일 이전 가중치 적용                               | ·15년 3월 13일 이후 가중치 적용                                                                                              |
|--------|-----------------------------------------------------|----------------------------------------------------------------------------------------------------|
| 가중치 구분 | • '15년 3월 12일 이전에 RPS 공급인증서<br>발급대상 설비확인서를 발급받은 발전소 | <ul> <li>'15년 3월 13일 이후에 RPS 공급인증서<br/>발급대상 설비확인서를 발급받은 발전소</li> <li>설비확인서를 발급받지 않은 발전소<br/>(미준공발전소 포함)</li> </ul> |

#### ※ 가중치 구분은 자동 설정됨

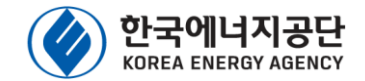

### 🖌 설비확인서 관리번호가 없는 발전소의 경우 (②)

#### 참여내용(태양광)

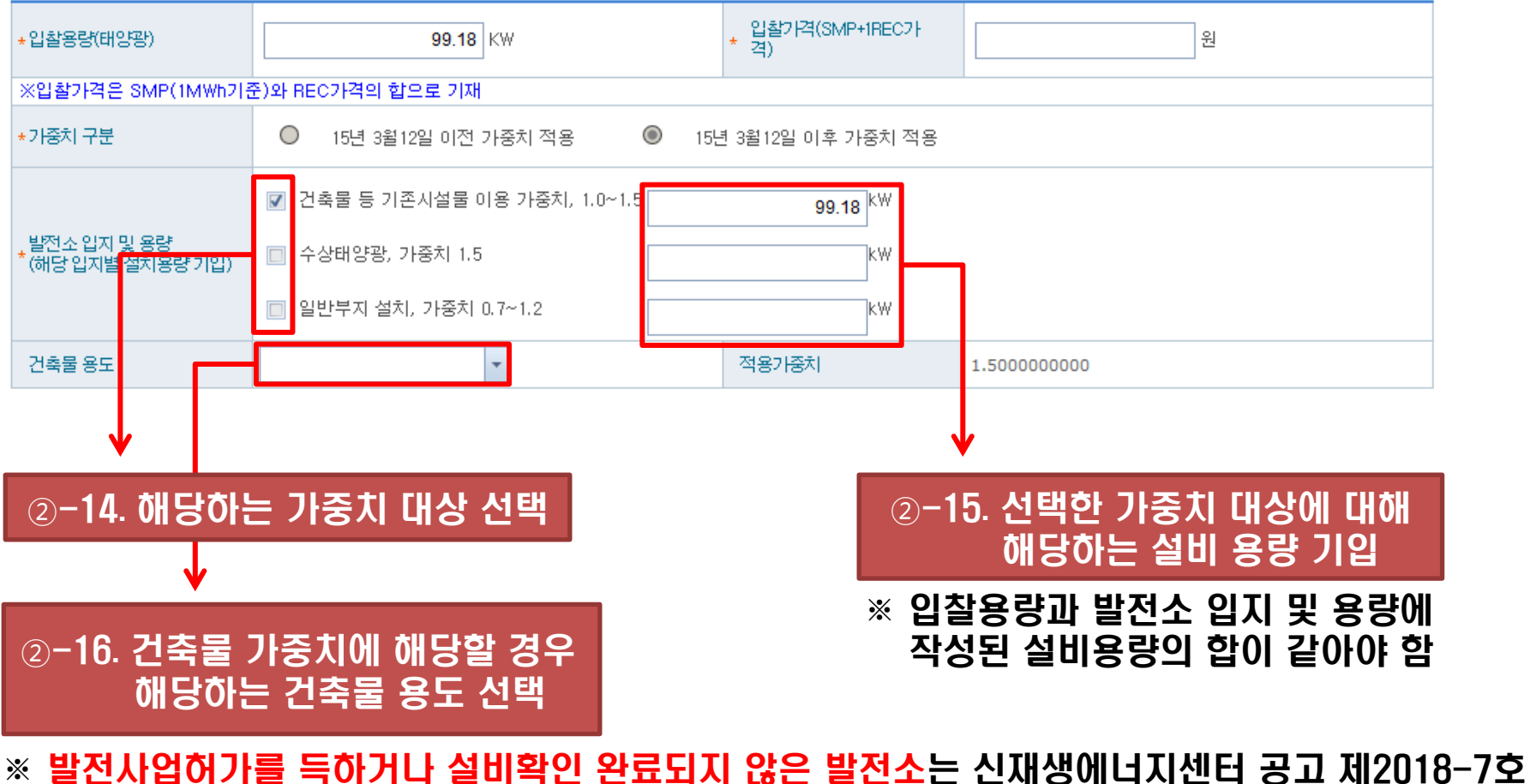

※ 발전사업어가를 녹아거나 실비왁인 완료되지 않은 발전소는 신새생에너지센터 공고 세2018-/오 "공급인증서 발급 및 거래시장 운영에 관한 규칙"에 의거한 <mark>발전소 해당 가중치를 선택</mark>

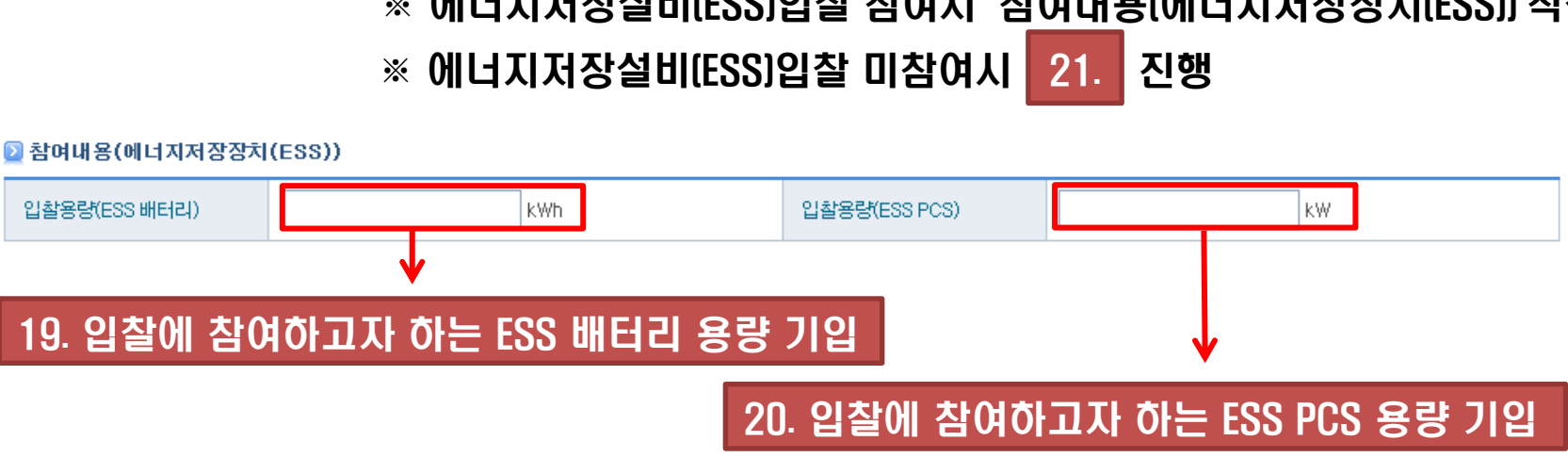

#### 🖸 발전 소 설비확인서 관리번호 \*발전소명 Ŧ (설비확인완료발전소해당) ※(설비확인 완료된 경우) 입찰에 참여하고자 하는 설비의 설비확인서 관리번호를 선택합니다. ※(설비확인 미완료된 경우) 설비확인서 관리번호를 선택하지 않습니다. \* 소재지 우편번호 ※도로명주소가 없는 경우 가장 가까운곳의 도로명주소 선택후 뒷칸에 실제주소를 기입 바랍니다 발전사업허기번호 \* 허가용량(kW) Ŧ 발전사업허가일자 · 준공여부(사용전검사 여부) 0 완료 Ο 미완료 Ŧ 에너지저장설비(ESS) 입찰 사용전검사일(태양광) Ŧ Ο 참여 0 미참여 참여여부 18. 에너지저장설비(ESS)입찰 참여여부 선택 ※ 에너지저장설비(ESS)입찰 참여시 '참여내용(에너지저장장치(ESS))'작성

# 4. 입찰 신청서 작성방법(참여내역 작성)

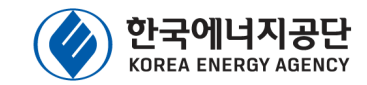

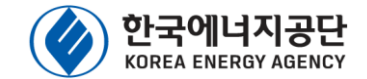

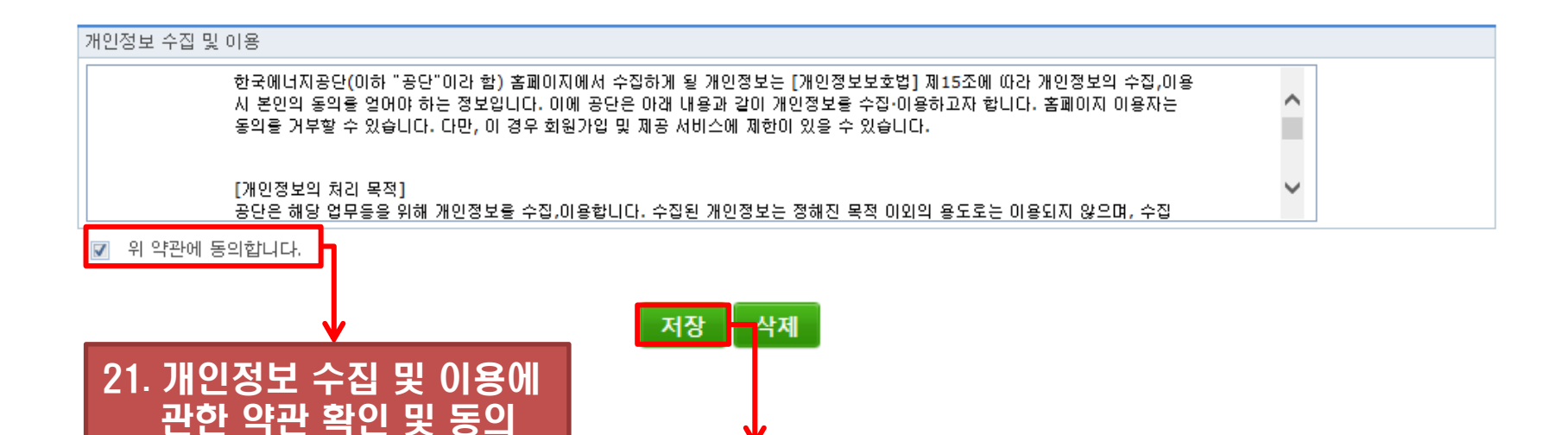

※ 신청서 저장이 되어야 다음단계(설비내역(설비), 첨부서류 및 제출을 진행 가능

22. 신청서 저장

※ 신청서 저장후에는 로그아웃을 하셔도 신청서가 남아 있으며, 목록에서 신청번호를 클릭시 신청서를 불러올 있음

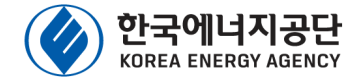

### 🖌 개인정보 수집 및 이용

한국에너지공단(이하 "공단"이라 함) 홈페이지에서 수집하게 될 개인정보는 [개인정보보호법] 제15조에 따라 개인정보의 수집,이용 시 본인의 동의를 얻어야 하는 정보입니다. 이에 공단은 아래 내용과 같이 개인정보를 수집ㆍ이용하고자 합니다. 홈페이지 이용자는 동의를 거부할 수 있습니다. 다만, 이 경우 회원가입 및 제공 서비스에 제한이 있을 수 있습니다.

[개인정보의 처리 목적]

공단은 해당 업무등을 위해 개인정보를 수집,이용합니다. 수집된 개인정보는 정해진 목적 이외의 용도로는 이용되지 않으며, 수집 목적 등이 변경될 경우에는 회원가입자에게 알리고 동의를 받을 예정입니다.

[수집하는 개인정보의 항목]

가. 공단은 필요한 최소한의 개인정보를 수집하며, 이에 대한 동의를 얻고 있습니다. 수집하는 개인정보 항목은 다음과 같습니다.

- 필수항목 : 대표자명, 전자메일, 담당자, 전화번호, 휴대폰번호

- 선택항목 :

나. 서비스 이용과정에서 아래와 같은 정보들이 자동으로 생성되어 수집될 수 있습니다.

- IP Address, 쿠키, 방문 일시, 서비스 이용 기록, 불량 이용 기록

[개인정보 수집 및 이용 목적]

공단은 다음과 같은 이유로 개인정보를 수집합니다.

가. 회원관리

- 해당 업무 운영을 위한 회원 서비스 제공 및 본인확인
- 가입의사 확인 및 가입 사실 입증
- 고지사항 전달 및 민원처리

나. 기타 원활한 양질의 서비스 제공

[개인정보 보유 및 이용기간]

정보주체 개인정보는 원칙적으로 개인정보의 수집 및 이용목적이 달성되면 지체 없이 파기합니다. 단, 다음의 정보에 대해서는 아래의 이유로 명시한 기간 동안 보존합니다. 가. 보존근거 : 가입 및 서비스 정보 제공 나. 보존기간 : 회원탈퇴시까지

[동의를 거부할 권리가 있다는 사실 및 동의 거부에 따른 불이익]

회원가입 시 개인정보 수집 동의를 거부하실 수 있으며, 동의를 거부하실 경우 회원가입 및 해당사이트의 이용이 불가능함을 알려 드립니다.

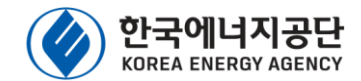

| 참이                                                                                   | 내역 참여내역[설                         | 비] 첨부                   | 서류 및 제출                        |                           |         |             |                         |                   |             |  |  |
|--------------------------------------------------------------------------------------|-----------------------------------|-------------------------|--------------------------------|---------------------------|---------|-------------|-------------------------|-------------------|-------------|--|--|
| 2 태                                                                                  | 양광 모듈 <mark>(태양광 모</mark>         | 둘은 인증받                  | 은 제품을 필수?                      | 획으로 사용하여야 하               | 며, 인증번호 | ː를 명확히 기입하여 | 야함)                     |                   | 등록          |  |  |
|                                                                                      | 인증번호 순위 모델명 제조국 제조사 출력(W) 수량(매) 후 |                         |                                |                           |         |             |                         |                   |             |  |  |
| 조회할 내역이 존재하지 않습니다.<br>※ 석비화이 와르되 발제스이 경우 형과 성취되 이주제품 또는 향호 스킨 특수리 특수리 특수한 이주제품 특류 비라 |                                   |                         |                                |                           |         |             |                         |                   |             |  |  |
| ◎ 태양광 인버터<br>                                                                        |                                   |                         |                                |                           |         |             |                         |                   |             |  |  |
|                                                                                      | 인증번호                              | 순위                      | 모델명                            | 5 제조                      | 국       | 제조사         | 정격출력 <mark>(KVA)</mark> | 수량(대)             | 총설치용량(KVA)  |  |  |
| 종절<br>DE:                                                                            | 비확인 완료된 발전소의<br>S 배터리(에너지저진       | 경우 현재<br><b>}장치(ESS</b> | 설치된 인증제품 !<br><b>) 설치시에만 작</b> | 또는 향후 수리 등으로<br><b>성)</b> | 변경할 인증제 | 비품 등록 바람    |                         |                   |             |  |  |
| 순                                                                                    | 위 모델명                             |                         | 제조국                            | 제조사                       | 형식      | 용량(kWh/모듈)  | 수량(모듈/rack)             | 랙수량(rack)         | 총 설치용량(KWh) |  |  |
|                                                                                      | 조회할 내역이 존재하지 않습니다.                |                         |                                |                           |         |             |                         |                   |             |  |  |
| E:                                                                                   | S PCS(에너지저장경                      | 망치(ESS)                 | 설치시에만 작성                       | )                         |         |             |                         |                   |             |  |  |
| ÷                                                                                    | - 모델명                             |                         | 제조국                            | 제조사                       |         | 정격출력(kVA)   | 수량(대)                   | 출력시간 <b>(</b> 시간) | 총 설치용량(KVA) |  |  |
| 23. 참여내역 (설비) 선택 조회할 내역이 존재하지 않습니다. 24. 각각 설비 정보등록                                   |                                   |                         |                                |                           |         |             |                         |                   |             |  |  |

- ※ 모듈 및 인버터에 대한 설비 정보 등록
- ※ 에너지저장설비(ESS) 입찰 참여시에만 'ESS 배터리' 및 'ESS PCS' 등록 버튼 생성됨
- ※ 각 설비 정보는 순위당 2가지씩 최대 2순위까지 (총 4가지) 작성할 수 있으며, 입찰 선정시 해당 제품을 필히 사용하여야 하며 관련 규정에 해당할 경우에만 변경승인 후 사용할 수 있음

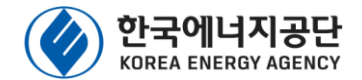

## 🖌 태양광 모듈 등록

#### 일 태양광 모듈 등록

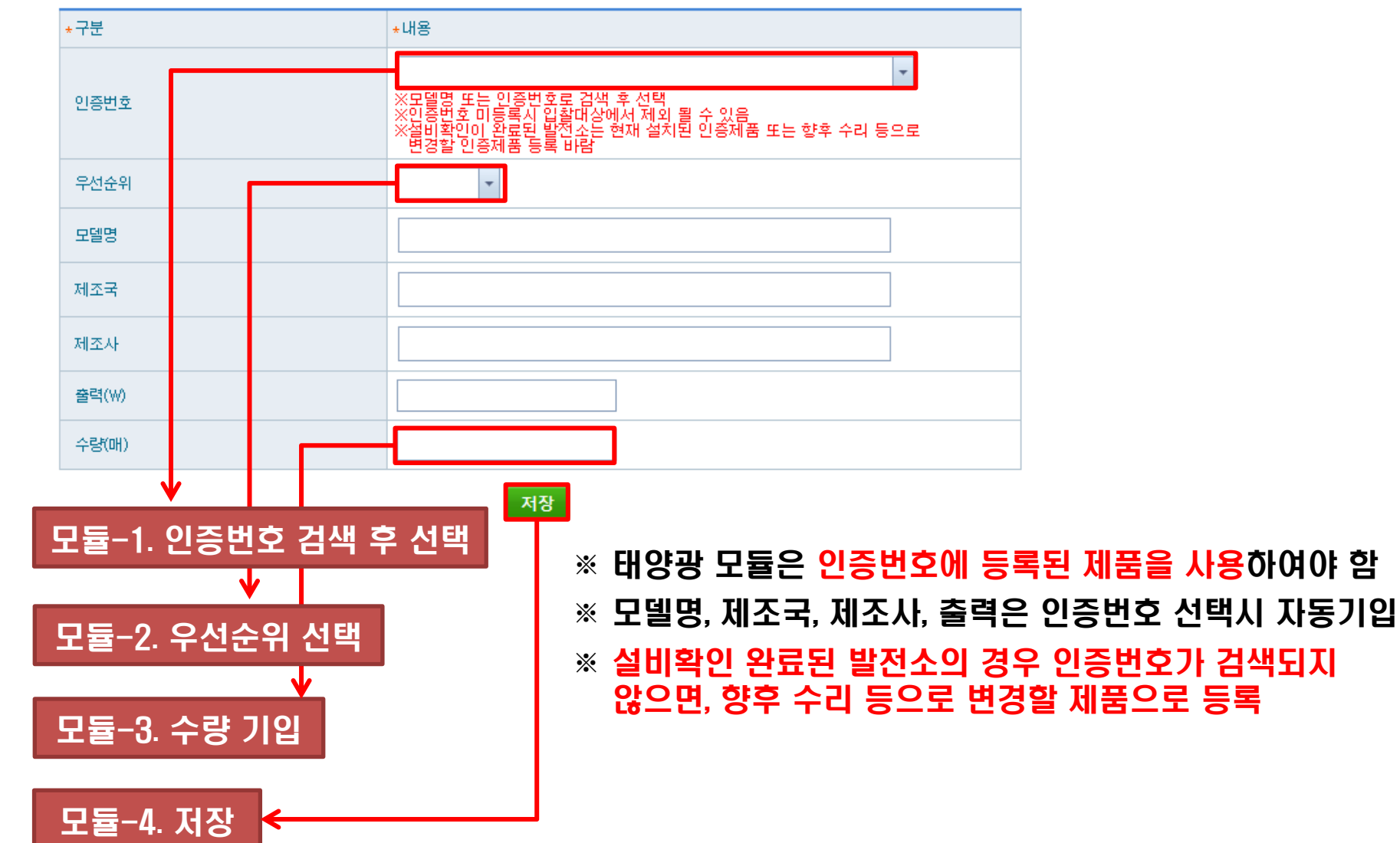

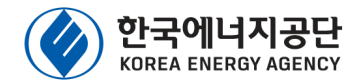

## 🖌 태양광 인버터 등록

#### D 태양광 인버터 등록

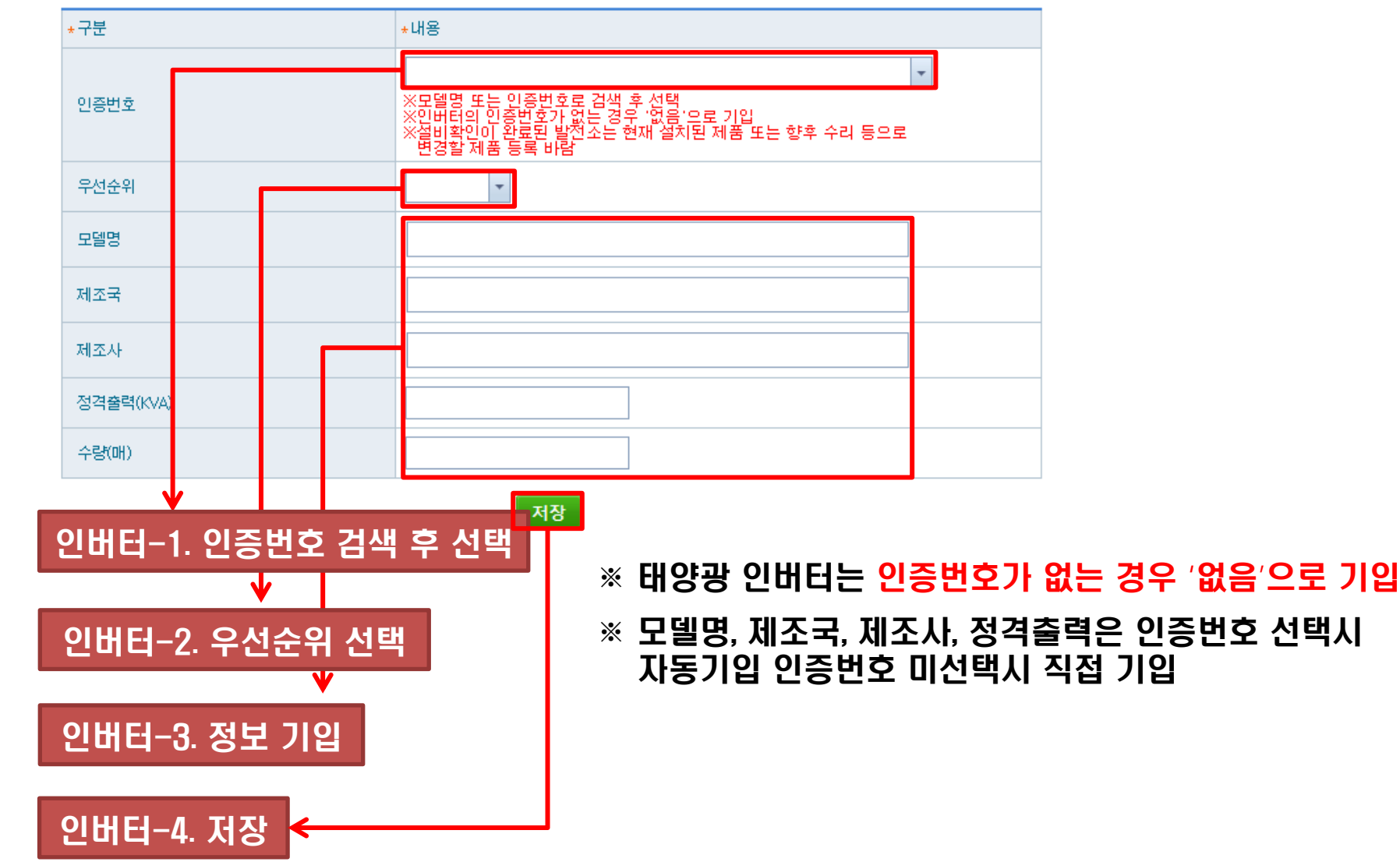

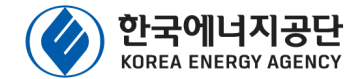

### 🖌 ESS 배터리 등록

#### 일 ESS 배터리 등록

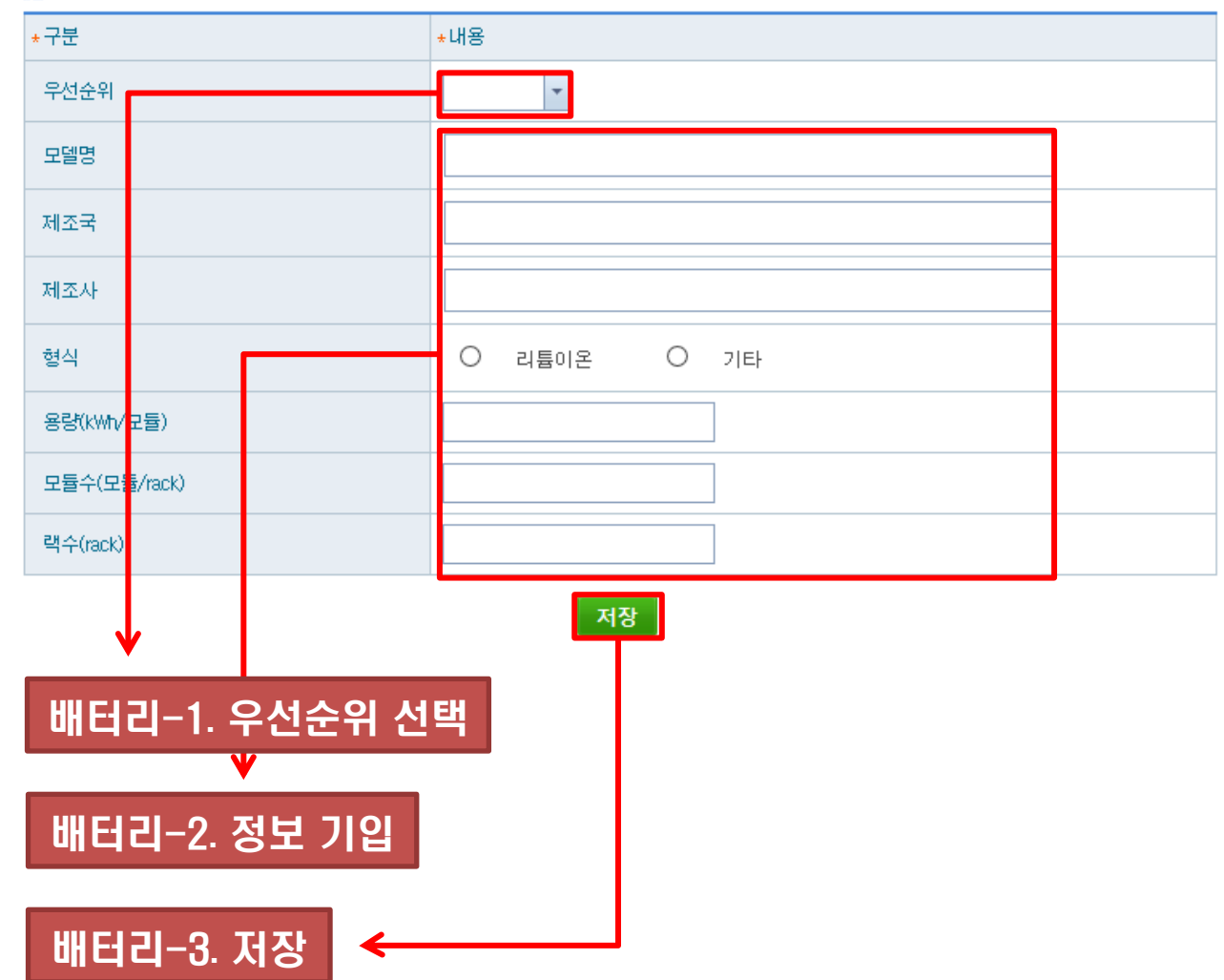

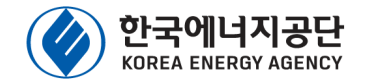

## 🖌 ESS PCS 등록

#### 일 ESS PCS 등록

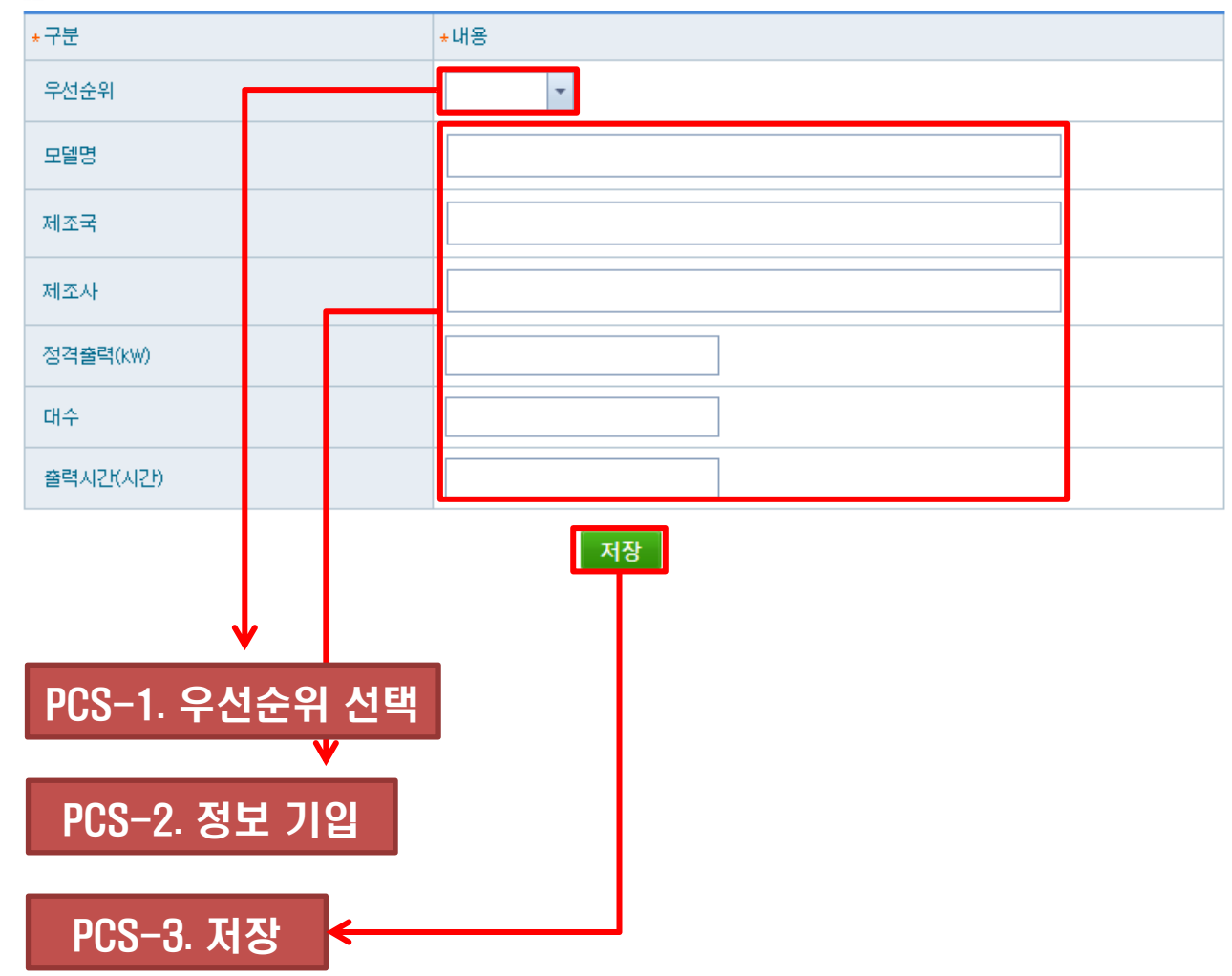

# 4. 입찰 신청서 작성방법(첨부서류 및 제출)

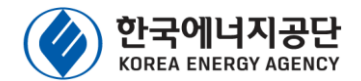

### 🖌 첨부서류 첨부 및 제출

#### ※ 첨부서류는 공고문의 설명 및 안내에 따라 제출하여야 함

#### ※ 설비확인 완료된 발전소와 미준공 또는 설비확인 미완료 발전소간에 첨부서류 첨부 및 제출 화면이 상이함

| 참여내역   | 참여내역[설비] 청부서류 및 제출                                                                                    |                         |              | - Berline | <u>철역/19(54/1)</u> 첨부서류 및 제출                                                                                |                                      |    |
|--------|----------------------------------------------------------------------------------------------------|-------------------------|--------------|-----------|----------------------------------------------------------------------------------------------------|--------------------------------------|----|
| 🔁 첨부파( | 결등록                                                                                                   |                         |              | 🖸 첨부파     | 멀등록                                                                                                    |                                      |    |
| 필수여부   | 파일구분                                                                                                  | 파일명                     | 24           | 필수여부      | 파일구분                                                                                                    | 파일맹                                  | 선택 |
| 필수     | 사업내역서 1부 (공고문 별첨 서식 이용, 모든 발전소 제출 필수)                                                                 |                         | 등록           | 필수        | 사업내역서 1부 (공고문 별첨 서식 이용, 모든 발전소 제출 필수)                                                                       |                                      | 동록 |
| 선택     | 공급인증서 발급대상 설비확인서 1부 (신재생에너지 공급인증서<br>및 설비확인 신정서는 불인정, 설비확인 완료된 발전소 제출 필                               |                         | 등록           | 선택        | 발전사업 혀가증 1부 (임시혀가증 불인증, 미준공 발전소 또는<br>설비확인 미완료 발전소 제출 필수)                                                   |                                      | 등록 |
| 선택     | ~/<br>일반건축물대장 1부 (소유주 및 건축물 사용승인일 확인 가능한<br>자료, 건축물의 (임시)사용승인서는 불인정, 규칙 별표1에 따른                       |                         | 등록           | 선택        | 사업자동록증 1부 (미순공 발전소 또는 설비확인 미완료 발전소<br>제출 필수)<br>로지대장 또는 있야대장 1부 (미주공 방전소 또는 석비화이 미와                         |                                      | 등록 |
|        | 건축물 이용 발전소에 해당하는 경우 제출 필수)                                                                            |                         |              | 선택        | 료 발전소 제출 필수)                                                                                                |                                      | 등록 |
| 선택     | 시설물 확인서류 1부 (인허가 고시 등 관련 증빙서류, 규칙 별표<br>1에 따른 기존시설물 이용 발전소에 해당하는 경우 제출 필수)                            |                         | 등록           | 선택        | 일반건축물대장 1부 (소유주 및 건축물 사용승인일 확인 가능한<br>자료, 건축물의 (임시)사용승인서는 불인정, 규칙 별표1에 따른<br>건축물 이용 발전소에 해당하는 경우 적출 필수)     |                                      | 동록 |
| 선택     | ESS 설비 시엄성석서 1부 (국선시 및 선택면환상지(PCS) 각각<br>제출, 규칙 별표1에 따른 증빙 서류, 전력저장 설비(ESS)에 대해<br>입찰에 참여하는 경우 제출 필수) |                         | 등록           | 선택        | 시설물 확인서류 1부 (인허가 고시 등 관련 증빙서류, 규칙 별표<br>1에 따른 기존시설물 이용 발전소에 해당하는 경우 제출 필 기                                  |                                      | 등록 |
| 선택     | 공사계획 인가 또는 신고 확인서류 1부 (지자체 공문 등 관련 중<br>빙서류, 임시필증은 불인정, 전력저장 설비(ESS)에 대해 입찰에<br>참여하는 경우 제출 필수)        |                         | 등록           | 선택        | 사용전검사확인증 1부 (사용전검사확인서는 불인정, 미준공 발<br>전소 또는 설비확인 미완료 발전소 중 사용전검사 완료된 불연소<br>제출 필수 )                          |                                      | 등록 |
| ※ 입황 칭 | 여서 제출시 수정 불가능하오니, 제충 적 꼭 첨부파악의 유효소                                                                    | 및 설명에 따른 서류의 제출하는지 확인바람 |              | 선택        | ESS 설비 시험성적서 1부 (축전지 및 전력변환장치(PCS) ~각<br>제출, 규칙 별표1에 따른 증빙 서류, 전력저장 설비(ESS)에 대해<br>인함에 작여하는 것은 제출 등수)       |                                      | 동륙 |
|        | l                                                                                                    | 입찰 참여서 제출               |              | 선택        | 공사계획 인가 또는 신고 확인서류 1부 (지자제 공문 등 관 증<br>성서류, 임시월증은 불인정, 전력저장 설비(ESS)에 대해 일 /에<br>참여하는 경우 제출 필수)              |                                      | 등록 |
|        |                                                                                                    |                         |              | 선택        | 개발형의 허가 확인서류 1부 (지자제 공문 등 관련 증빙 서태, 임<br>시달증은 불인정, 미준공 발전소 또는 설비확인 미완료 발전소<br>중 태양광 입찰용량이 3MW이상인 발전소 제출 필수) |                                      | 등록 |
|        |                                                                                                    |                         |              | * 11 AF 8 | 에서 제출시 수정 불가능하오나, 제출 전 꼭 정부파일의 유효성                                                                          | 및 성명에 따른 서류를 제출하는지 확인바람<br>입왕 참여서 제출 |    |
|        |                                                                                                    | ▼ 25. 4                 | <b>험부서</b> 류 | 및)        | 데출 선택 ↓                                                                                                    |                                      |    |
|        |                                                                                                    | 26. 해당하는 구분             | 분 및 대        | 상에        | 따라 첨부파일 등                                                                                                   | इ.स. १                               |    |

#### ※ 주의 : 입찰 참여서 제출 버튼 클릭 후 출력되는 창은 엔터 또는 스페이스 등 키보드 입력시 확인되어 제출됨으로 주의 바람

#### ※ 주의 : 신청서 제출후 수정 불가, 신청서 제출시 주의

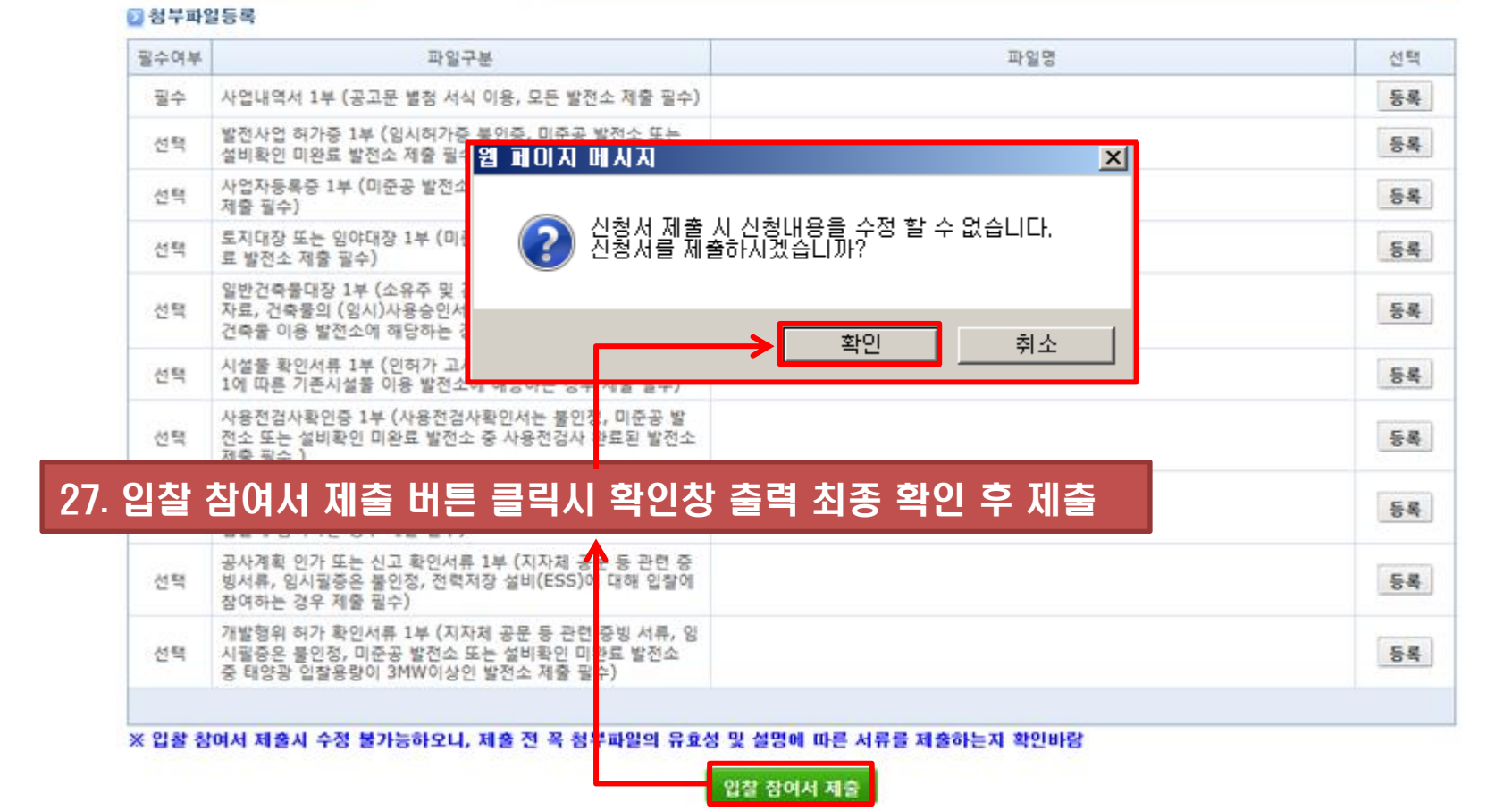

### 4. 입찰 신청서 작성방법(첨부서류 및 제출)

참여내역 참여내역[설비] 첨부서류 및 제출

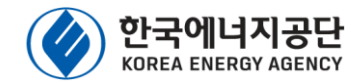

# 4. 입찰 신청서 제출 확인방법

고정가격 계약경쟁 입찰 신청

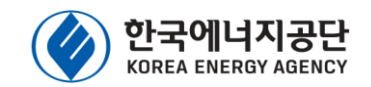

#### In the states the states ▫생성일자 2017-01-01 🔻 ~ 2017-10-20 💌 ■ 진행상태 -■ 발전소명 전체 검색 신규신청 🖸 고정가격계약경쟁입찰 참여목록 출력 참여서 생성일자 제출일시 진행상태 발전소명 발전사업허가번호 발전허가용량 발전사업허가일 출력 확인 2017 신청완료 수정 작성중 < 1 > Page 1 of 1 (2 items) 🛞 🔇 1 🕥 🛞 Page size: 15

### 28. 신청완료 확인

- ※ 신청서가 정상적으로 제출될 경우 진행상태가 '신청완료'로 표기
- ※ 신청서가 제출되지 않았을 경우 진행상태가 '작성중'으로 표기, 참여서의 수정을 클릭시 작성중인 신청서를 불러올 수 있음
- ※ 신청서 제출이 완료된 경우에만 '출력' 버튼을 클릭하여 신청서를 출력 가능
- ※ 신청서 제출이 완료된 경우에 참여서의 확인 버튼을 클릭 하여 신청서 작성내용 확인 가능

# 기타. 설비확인서 확인 및 출력 방법

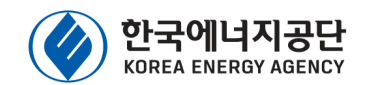

💿 민증서 선택(한국정보민증

# ✓ RPS종합지원 시스템 접속 및 시스템 로그인 ※ 신청사이트 주소 : http://rps.kemco.or.kr/

### ✓ 상부 메뉴 'RPS대상설비관리'의 좌측 메뉴 대상설비목록 선택

|           | $\mathbf{v}$                              | RPS종합지원사                                             | 스템                                                                                                    |                                                                                                 | -                                                                                           | 9200                                                                      | TTY INTON                                                            |                      | κίζΔ              | 한국정보안           | -lō                  |                 |
|-----------|-------------------------------------------|------------------------------------------------------|----------------------------------------------------------------------------------------------------|-------------------------------------------------------------------------------------------------|---------------------------------------------------------------------------------------------|---------------------------------------------------------------------------|----------------------------------------------------------------------|----------------------|-------------------|-----------------|----------------------|-----------------|
| 도그        | 인                                         | 0 भगध्र<br>गर्मस्टर्ग                                | 2011 8701                                                                                                    | N NOS                                                                                           |                                                                                             |                                                                           | 10 10<br>200 AL 212                                                  | - 21                 | 중서 위치             | c 🛱             | - 🗎                  | • 🖀             |
|           |                                           | (MINNON                                              | Carrier                                                                                                    |                                                                                                 |                                                                                             |                                                                           | 197120                                                               | 5                    | 아드디스크             | 보안토큰            | 유대폰/저장토림             | 큰 미동식 디스크       |
| or.kr/    |                                           |                                                      | 다. 말하루는 1985년<br>24년 - 1983년<br>다.24월 1982년<br>다.24월 1982년<br>1982년<br>1982년<br>198 | 4128 0 KEAND<br>2 48 8 11 0 KEAND<br>0 KEAND<br>0 KEAND<br>0 KEAND<br>0 KEAND                   | 9 815 0 92181<br>1987 0 94182<br>25 0 94181<br>1978 0 1114<br>1979 0 1                      | 11000041년 월란소는 3일<br>역동전41<br>11000041일 월란소는 수석<br>98년일 55년, 474년 9월      | 113월급가는<br>오 128 4년 후 월급가는                                           | AH                   | B자                | 구분              | 만료일                  | 발급자             |
|           |                                           | O ⊈⊐안                                                |                                                                                                    |                                                                                                 | D 공자사항                                                                                      |                                                                           | = 2144                                                               |                      |                   |                 | 2017/10/02           |                 |
|           |                                           | NES BEA 입견A업에<br>이 당한사업하는 방법<br>이 위한 공한한동시대<br>사업자원호 | · · · · · · · · · · · · · · · · · · ·                                                                                                    | 34 835                                                                                          | [왕고] 신제성에너지쪽에 (<br>고대원 위한기 위의 고양가<br>(제동일) 예양장 언제 655<br>201년 예양장철인스 이용)<br>(제동일)가상계좌 남부(4) | (용서 발급방식 변경에<br>(세약 경양법을 공고<br>(에의 공급인증서(REC<br>(패트사 안내<br>을 무려 있음) 및 공급인 | 1171日<br>2017日<br>2017日<br>2017日<br>2017日<br>2017日<br>2017日<br>2017日 | +0<br>+0<br>-0<br>-0 |                   |                 |                      |                 |
|           |                                           |                                                      |                                                                                                    | -                                                                                               | 2018년 41만기 RPS 41만원<br>RPS 61만원원전 공급인축+                                                     | 2번 분류한 문서 관력사<br>탄력사업자 선정 분기                                              | 11 01 206-12-<br>206-10-                                             | -12                  |                   |                 |                      |                 |
|           |                                           | 0 #91/181                                            |                                                                                                    |                                                                                                 |                                                                                             |                                                                           |                                                                      | 민증                   | 서 암호는 대스          | 신문자를 구분힙        | LICH.                |                 |
|           |                                           | <ul> <li></li></ul>                                  | 전성원 레이오 전세에 유한<br>전체에 제도 전체에 유한<br>5명신왕, 월전왕왕인, 제시<br>월문 세페스립 공단학원,<br>8 세월과 공한민준유 이동하여                                                                                                    | (영상지) 프로그램에 가<br>관련 기능을 체공하지 않<br>공인전국에 발견한 및 J<br>대 해외 해외할 수 있습<br>대 같지 안세함, 감물기<br>( 로그한 합니다. | 실망 및 가옥사스했던<br>가사공의한목서 건성함을 개<br>나타다.<br>안전, 또한 동안한물서 구                                     | 에지에 21 ME 가지<br>에지에 21 ME 가지<br>마 기당합니다.<br>또 한쪽)도 사용해야야                  | <b>B</b> UG.                                                         |                      | 인중서<br>확인 (0)     | 를 선택하고 인<br>후   | 종서 암호를 입력한<br>1소 (C) | 하십시오.<br>인증서 보기 |
| PS종합지원시스템 | 1                                         | RPS대상설비                                              | 미관리                                                                                                    | RPS인<br>(REC )                                                                                  | 증서관리<br>발급신청)                                                                               | RP                                                                        | A대 상설비                                                               | I관리                  | RPA               | 민증서관리           | 로그아용                 | 공지사항목록          |
| 비확인신청목록   |                                           | _                                                    |                                                                                                    |                                                                                                 | 1                                                                                           |                                                                           |                                                                      |                      |                   |                 |                      |                 |
| 상설비목록 🗸   | ▫ 사업구분                                    | 전체                                                   |                                                                                                    | Ŧ                                                                                               |                                                                                             | =1                                                                        | 말비구문                                                                 | 전체                   | *                 | - 2             | [소여부 전기              | 체 👻             |
| 비면경신정복독   | 🔰 대상설비목                                   | 록                                                    |                                                                                                    |                                                                                                 |                                                                                             |                                                                           |                                                                      |                      |                   |                 |                      |                 |
| 요귀미지시쳐    | 단순변경                                      | 말소                                                   | 설비확인서                                                                                                    | 설비변경                                                                                            | 설비                                                                                          | 코드                                                                        |                                                                      | 발전소명                 |                   | 설비구             | Ł                    | 세부구분            |
| ₹.        | 신청                                        | 신청                                                   | 출력                                                                                                    | 신청                                                                                              |                                                                                             |                                                                           |                                                                      |                      |                   |                 | 4                    |                 |
| 비말소신청목록   | <ul> <li>・ 단순변경 (<br/>・ 설비변경 (</li> </ul> | 마이콘은 발전<br>마이콘은 설비                                   | 소명, 상호(법<br>교체(예: 태양                                                                                                    | 인명),대표지<br>[광 증설, 등                                                                             | 다명, 전력판매<br>록된 태양광 설                                                                        | 처 등의 발?<br>비에 대해                                                          | <sup>엔소</sup> 정보를<br>태양광 연7                                          | 을 변경하는<br>예 ESS추가    | 경우에 미용<br>) 등에 따른 | 합니다.<br>설비내역, 등 | 량 변경, 첨부/            | 서류 등의 발전소 정     |
| 후관리대상목록   | · 소유권이전                                   | (양도양수)의                                              | 경우는 소유                                                                                                    | 권이전 신청대                                                                                         | 베뉴를 이용하                                                                                     | 시기 바랍니                                                                    | 다.                                                                   |                      |                   |                 |                      |                 |

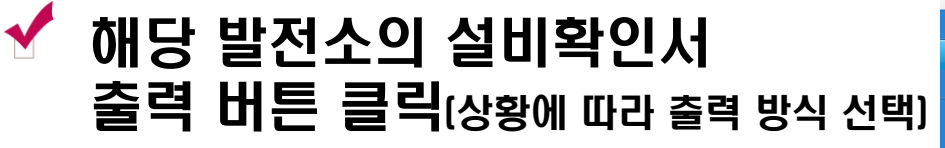

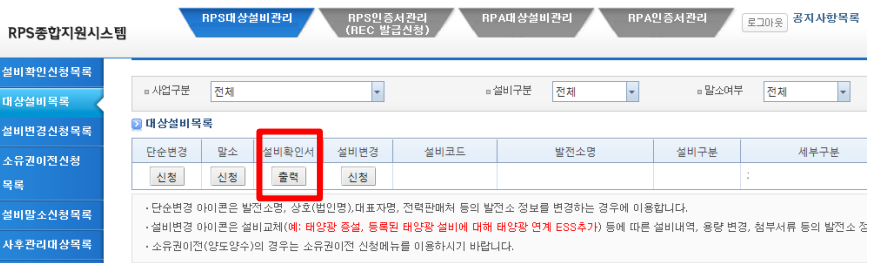